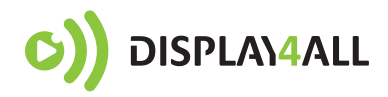

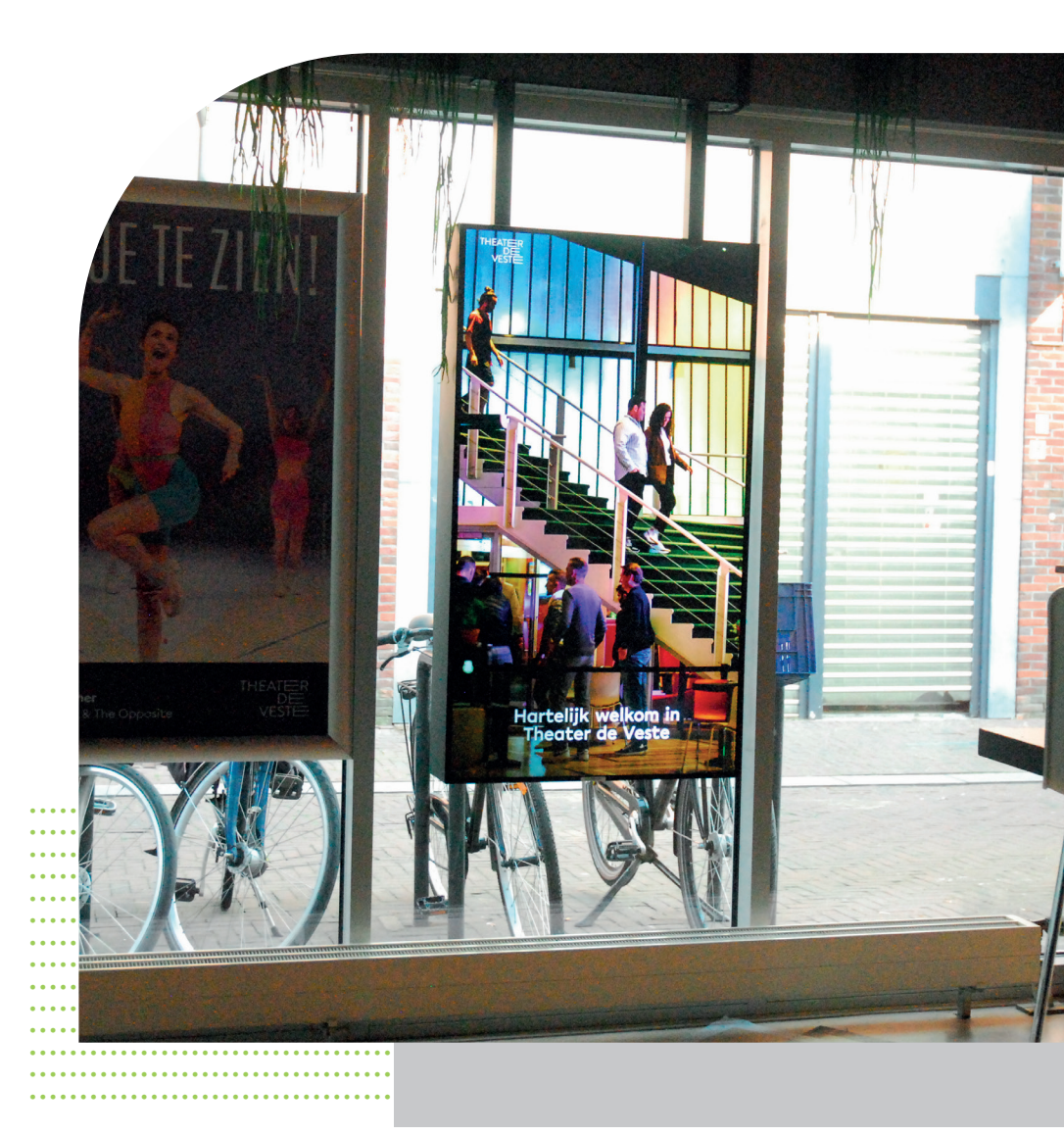

# INSTRUCTIEBOEK ITVLIVE

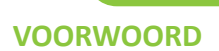

Beste iTVLive gebruiker,

Voor u ligt het instructieboek dat hoort bij **iTVLive**. Hierin worden alle mogelijkheden van het **iTVLive** programma behandeld en uitgelegd met behulp van voorbeelden. Alle onderdelen zijn gemakkelijk via de inhoudsopgave te vinden.

Het instructieboek is een hulpmiddel voor de gebruikers van **iTVLive**. Het instructieboekje kunt u gebruiken als u een instructie heeft gevolgd door gekwalificeerde trainers van Display4all.

Als u vragen en/of opmerken heeft, dan kunt u contact op nemen met de Helpdesk van Display4all. Tot slot wensen wij u veel succes met uw **iTVLive** presentatie.

De makers van iTVLive

# **HELPDESK**

# **T** (078) 677 37 00 **E** helpdesk@display4all.nl

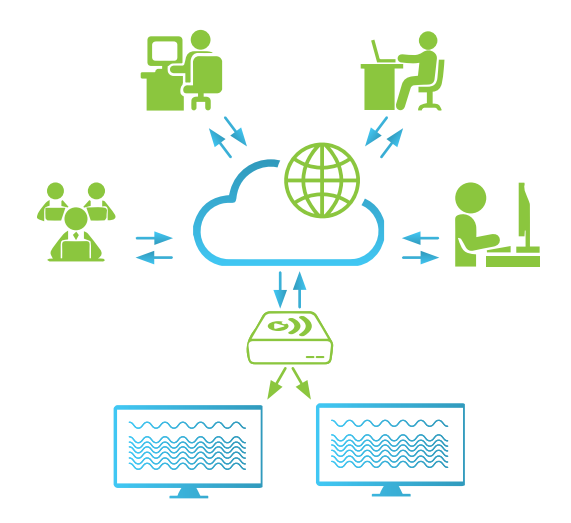

# **INHOUDSOPGAVE**

## **1.0 START**

1.1 Inloggen 1.2 Overzichtpagina

6

6

## **2.0 HELP**

7 2.1 Mededeling

#### **3.1 GEBRUIKERS**

8 3.1 Gebruikers

8 3.2 Rechten

# **4.0 UITZENDSCHEMAS**

- 9 4.1 Uitzendschema
- 9 4.2 Nieuw schema

# **5.0 PLAYERS**

| 10 | 5.1 Players                      | 20 |
|----|----------------------------------|----|
| 10 | 5.2 Status                       | 21 |
| 10 | 5.3 Laatste meldtijd             | 22 |
| 10 | 5.4 Beeldformaat                 | 23 |
| 10 | 5.5 Script                       | 24 |
| 11 | 5.6 Uitzendschema                | 25 |
| 11 | 5.7 Automatische paginanummering | 26 |

# **6.0 TEKSTEN**

6.1 Teksten 12

# **7.0 BIBLIOTHEEK**

7.1 Bibliotheek 13 13 7.2 Uploads 14 7.3 Nieuwe map 14 7.4 Maprechten 14 7.5 Verplaatsen 8.0 SCRIPTS 15 8.1 Scripts 16 8.2 Betekenis iconen 16 8.2.1 Betekenis 🎡 16 8.2.2 Betekenis 🛕

16 8.2.3 Betekenis 🚺

| 17 | 8.3 Omschrijving |
|----|------------------|
| 17 | 8.4 Gebruikers   |

- 8.4 Gebruikers
- 17 8.5 Lopende tekst

# 9.0 PAGINA

| 18 | 9.1 Pagina invoegen        |
|----|----------------------------|
| 19 | 9.2 Pagina verplaatsen     |
| 19 | 9.3 Pagina bewerken        |
| 19 | 9.4 Planning               |
| 19 | 9.5 Pagina kopiëren        |
| 19 | 9.6 Pagina verwijderen     |
| 19 | 9.7 Pagina naar een andere |
|    | script verplaatsen         |

# **10.0 STANDAARD SJABLOON**

| 20 | 10.1 Algemeen               |
|----|-----------------------------|
| 20 | 10.2 Aftelklok              |
| 21 | 10.3 Dagagenda              |
| 22 | 10.4 Foto 1x                |
| 23 | 10.5 Foto 2x (Boven elkaar) |
| 24 | 10.6 Foto 2x (Naast elkaar) |
| 25 | 10.7 Foto 4x                |
| 26 | 10.8 Keuzemenu              |
| 27 | 10.9 Prijslijst             |
| 28 | 10.10 RSS-Nieuws            |
| 29 | 10.11 Slideshow             |
| 30 | 10.12 Tekst/Foto/Video      |
| 31 | 10.13 Weerslag              |
| 31 | 10.14 Weerverwachting       |
| 32 | 10.15 Video                 |
|    |                             |

# **11.0 CONTENT SJABLOON**

| 11.1 BeweegTV                      |
|------------------------------------|
| 11.2 Fijne Feestdagen & Koningsdag |
| 11.3 Flora&FaunaTV                 |
| 11.4 Geheugentrainer               |
| 11.5 Memo's                        |
| 11.6 Museum bij u thuis            |
| 11.7 Pollennieuws                  |
| 11.8 Quote of the day              |
|                                    |

33 33

34

34

35

35

36

36

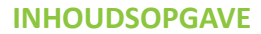

- 37 11.9 Spreekwoorden & gezegdes
- 37 11.10 Uit de Oude Doos
- 38 11.11 Regionaal nieuws
- 39 11.12 Verkeersinfo

12.0 GEPERSONALISEERD SJABLOON

40 12.1 Eigen sjabloon

# **13.0 SJABLOONVELDEN TONEN**

41 13.1 sjabloonvelden tonen

# **14.0 NIEUW SCRIPT**

- 42 14.1 Nieuw script
- 42 14.2 Subscript toevoegen

# **15.0 PLANNING**

- 43 15.1 Betekenis kleurenbalk
- 43 15.2 Bereik
- 44 15.3 Herhaling

# **16.0 UITLOGGEN**

45 16.1 Uitloggen

# **17.0 GEGEVENS ITVLIVE**

- 45 17.1 Resolutie afbeelding-video
- 45 17.2 Bestandsformaten

# **1.0 START**

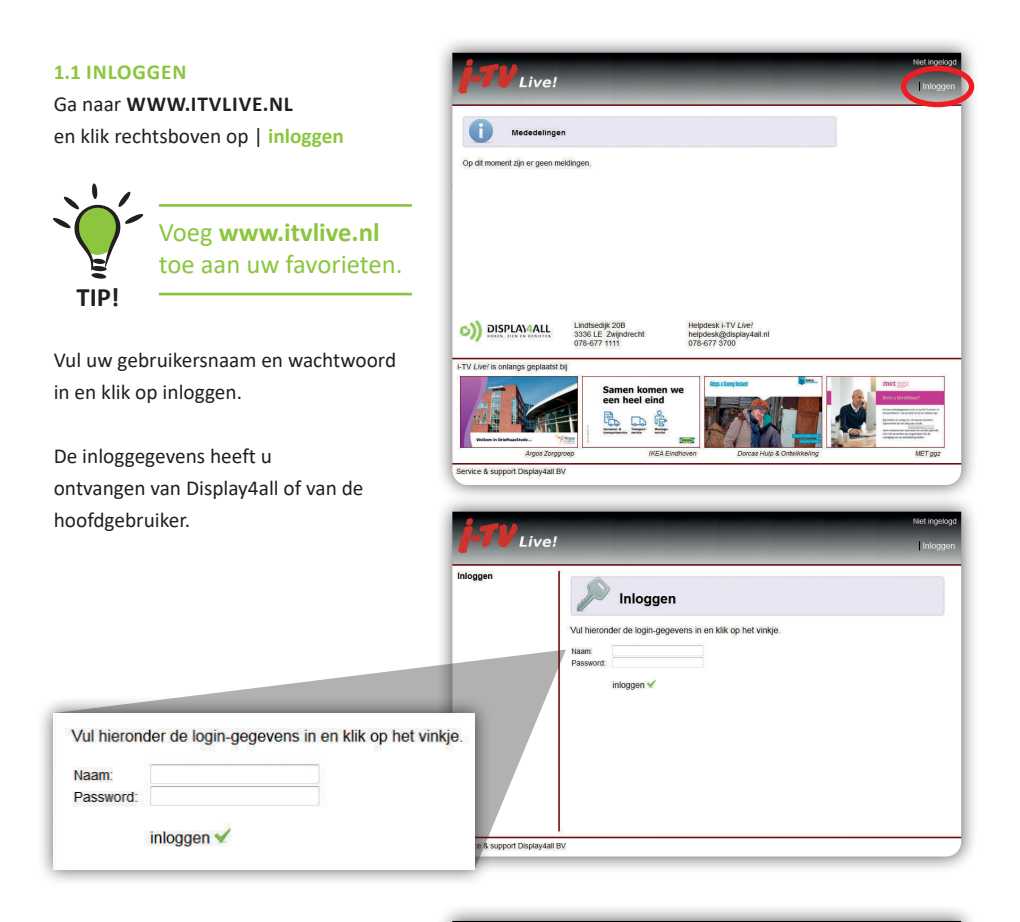

Live!

# **1.2 OVERZICHTPAGINA**

Op de startpagina zijn de volgende menu's opgenomen:

- Scripts
- Bibliotheek
- Teksten
- Players
- Uitzendschemas
- Gebruikers
- Uitloggen

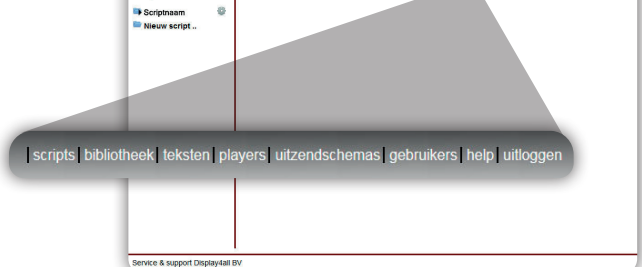

\* Op basis van de rechtenstructuur is het mogelijk dat u niet alle menu's kunt gebruiken.

# **2.1 MEDEDELINGEN**

Op deze pagina wordt u geinformeerd door Display4all als er nieuws is.

| <b>-TV</b> Live!                | sc                                                     | ripts bibliotheek teksten players                                     | uitzendschemas gebruike s help u floggen                      |
|---------------------------------|--------------------------------------------------------|-----------------------------------------------------------------------|---------------------------------------------------------------|
| Mededelinge                     | n                                                      |                                                                       |                                                               |
| Op dit moment zijn er geen m    | eldingen.                                              |                                                                       |                                                               |
|                                 |                                                        |                                                                       |                                                               |
|                                 |                                                        |                                                                       |                                                               |
|                                 |                                                        |                                                                       |                                                               |
|                                 |                                                        |                                                                       |                                                               |
| C)) DISPLAN4ALL                 | Lindtsedijk 20B<br>3336 LE Zwijndrecht<br>078-677 1111 | Helpdesk i-TV <i>Live!</i><br>helpdesk@display4all.nl<br>078-677 3700 | Download hier de<br>handleiding.                              |
| Service & support Display4all B | V                                                      |                                                                       |                                                               |
|                                 |                                                        | Hoe kunt u <b>d</b> ons bereiken?                                     | Download hier de<br>laatste versie van het<br>instructieboek. |

. . . . . . .

# **3.0 GEBRUIKERS**

#### **3.1 GEBRUIKERS**

Het menu **GEBRUIKERS** is alleen te zien voor de hoofdgebruiker. U kan per gebruiker die u maakt, toestemming geven op rechten.

#### **3.2 WACHTWOORD**

Als u een NIEUWE GEBRUIKER maakt, dan moet u een wachtwoord verzinnen. Als de wachtwoord sterkte op 75% GOED staat, dan kan de nieuwe gebruiker worden opgeslagen.

# <complex-block>

# **3.2 UITLEG RECHTEN**

# HOOFDGEBRUIKER

U heeft alle rechten

# BIBLIOTHEEK UPLOADS

U kunt foto- en filmmateriaal toevoegen aan de bibliotheek.

# • SJABLONVELDEN TONEN

U kunt sjabloon velden maken en aanpassen.

# • SCRIPTS AANMAKEN

U kunt een script aan maken en bewerken.

# • PAGINA'S AANMAKEN

U kunt een pagina maken en bewerken.

# • LOPENDE TEKSTEN

U kunt lopende tekst maken en bewerken.

# • SCRIPTS PUBLICEREN

U kunt de aanpassingen publiceren.

# PLAYERS INSTELLEN

U kunt de player instellen.

| Rechten              |              |
|----------------------|--------------|
| Hoofdgebruiker       | <b>~</b>     |
| Bibliotheek uploads  | $\checkmark$ |
| Sjabloonvelden tonen | $\checkmark$ |
| Scripts aanmaken     | $\sim$       |
| Pagina's aanmaken    | $\checkmark$ |
| Lopende teksten      | $\checkmark$ |
| Scripts publiceren   | $\checkmark$ |
| Players instellen    | <b>V</b>     |
| Opslaan              |              |

Wachtwoord nogmaals

Wachtwoord sterkte

# **4.0 UITZENDSCHEMA'S**

## **4.1 UITZENDSCHEMA**

Bij UITZENDSCHEMA'S kunt u op vaste dagen en tijden een script starten. Om deze functie te activeren moet u wel in het menu PLAYERS (ZIE 5.5) bij de player instellen welk uitzendschema van toepassing is.

Het menu uitzendschemas is alleen zichtbaar indien u het Players instellenrecht heeft.

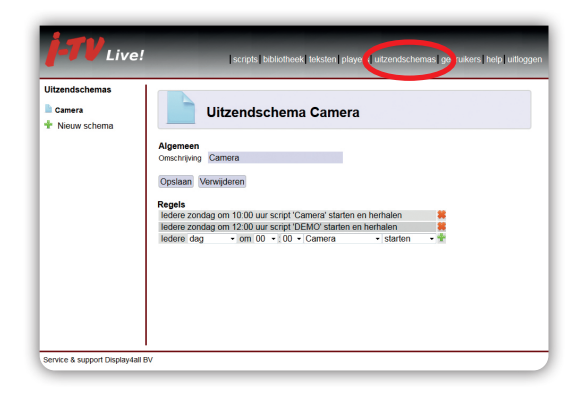

#### **4.2 NIEUW SCHEMA**

Bij het maken van een uitzendschema selecteert u de dag, tijd en script dat u wilt laten zien, als laatste heeft u de keuze om te kiezen uit **STARTEN** of **STARTEN EN HERHALEN**.

Selecteert u STARTEN, dan wordt de script éénmaal afgespeeld. Selecteert u STARTEN EN HERHALEN, dan blijft deze script zich herhalen tot uw volgende ingestelde regel.

# VOORBEELD

Aanzetten van een camera op zondagmorgen 10.00 uur.

Om 10.00 uur wordt het script CAMERA gestart en herhaald. Om 12.00 uur wordt het DEMO script weer gestart. U heeft dan een uitzending van de CAMERA van 10.00 - 12.00 uur op zondag.

In het menu van PLAYER(5.5) moet u wel een uitzendschema activeren!

\* U kunt in een uitzendscheme meerdere opdrachten geven. U moet wel eerst alle starttijden kiezen en daarna pas de stoptijden.

| ledere | dag       | • | 00 |   | 00 | - | Camera                        | - | starten    | • ÷ |
|--------|-----------|---|----|---|----|---|-------------------------------|---|------------|-----|
|        | dag       |   | 00 | f | 00 | ĥ | Camera                        |   | starten    |     |
|        | maandag   |   | 01 |   | 01 |   | DEMO                          |   | en herhale | n   |
|        | dinsdag   |   | 02 |   | 02 |   | Payoff                        |   |            |     |
|        | woensdag  |   | 03 |   | 03 |   | <geen uitzending=""></geen>   |   |            |     |
|        | donderdag | 1 | 04 |   | 04 |   | <playerscript></playerscript> |   |            |     |
|        | vrijdag   |   | 05 |   | 05 | U |                               |   |            |     |
|        | zaterdag  |   | 06 | = | 06 |   |                               |   |            |     |
|        | zondag    |   | 07 |   | 07 |   |                               |   |            |     |

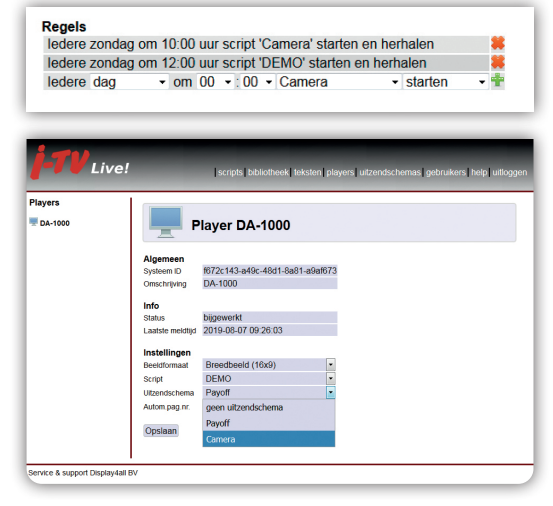

# **5.0 PLAYERS**

#### **5.1 PLAYERS**

In dit menu kunt u aangeven welk script de player afspeelt. Dit wordt dan automatisch het hoofdscript voor de player.

U kunt in dit menu alleen wijzigingen aanbrengen indien u het Players instellen-recht heeft.

Het systeem ID is uniek en is tevens de licentiecode van het product.

# 5.2 STATUS

Informatie over de actuele status van de player. Meldingen die weergegeven kunnen worden:

- Niet bijgewerkt
- Aan het bijwerken
- Bijgewerkt

# **5.3 LAATSTE MELDTIJD**

Informatie over de laatste meldtijd van de player. De laatste keer dat de player contact heeft gemaakt met het internet.

# **5.4 BEELDFORMAAT**

U kunt uit 2 formaten kiezen om hoe het systeem de beelden uitzend.

- Breedbeeld (16x9, standaard)
- Verticaal (9x16)

# 5.5 SCRIPT

Hier geeft u aan welke script er door de player wordt afgespeeld. Het script dat ingesteld is, zal in het overzicht worden getoond met het symbool a. Dit is meteen uw hoofdscript.

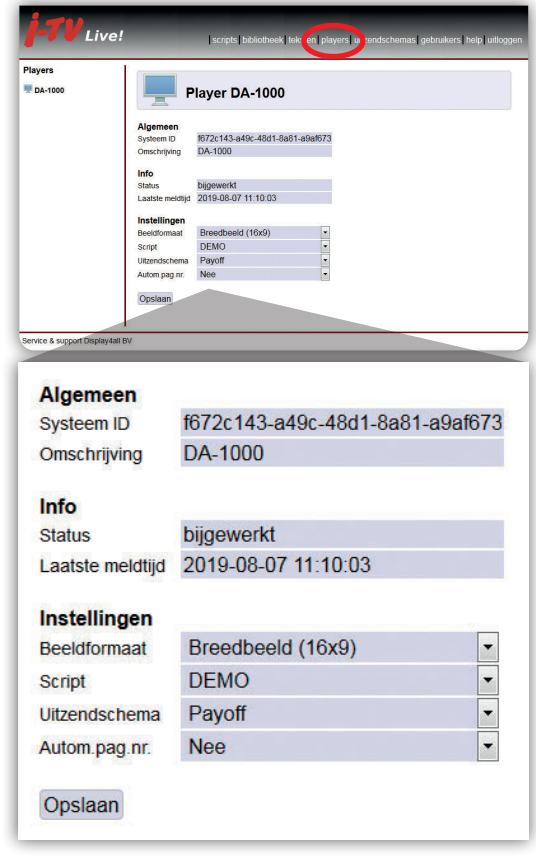

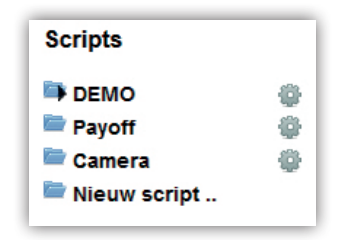

# 5.6 UITZENDSCHEMA'S

#### • OPTIE GEEN UITZENDSCHEMA

U heeft het uitzendschema niet geactiveerd. De player zal het script afspelen zoals dat is ingesteld bij de optie SCRIPT.

# • OPTIE UITZENDSCHEMA

Als u een uitzendschema heeft ingesteld, dan kunt u dat activeren in de player. De player zal het door u ingestelde uitzendschema 'Payoff' afspelen.

| Players |                  |                                 |
|---------|------------------|---------------------------------|
| DA-1000 | P                | Player DA-1000                  |
|         | Algemeen         |                                 |
|         | Systeem ID       | f672c143-a49c-48d1-8a81-a9af673 |
|         | Omschrijving     | DA-1000                         |
|         | Info             |                                 |
|         | Status           | bijgewerkt                      |
|         | Laatste meidtijd | 2019-08-07 11:55:48             |
|         | Instellingen     |                                 |
|         | Beeldformaat     | Breedbeeld (16x9)               |
|         | Script           | DEMO                            |
|         | Uitzendschema    | Payoff                          |
|         | Autom.pag.nr.    | geen uitzendschema              |
|         | 0.1              | Payoff                          |
|         | Opsiaan          | Camera                          |

# 5.7 AUTOMATISCHE PAGINANUMMERING

Wilt u elke pagina in iTVLive genummerd hebben kunt u bij AUTOM.PAG.NR. selecteren waar u deze nummers wilt hebben.

U kunt kiezen uit: linksboven, rechtsboven, linksonder of rechtsonder.

| Instellingen  |                   |
|---------------|-------------------|
| Beeldformaat  | Breedbeeld (16x9) |
| Script        | DEMO              |
| Uitzendschema | Payoff 🔹          |
| Autom.pag.nr. | Nee               |
|               | Nee               |
| Opslaan       | Linksboven        |
|               | Rechtsboven       |
|               | Linksonder        |
|               | Rechtsonder       |
|               |                   |

# **6.0 TEKSTEN**

| <b>j-TV</b> Live!                | scripts bibliotheet teksten players uitzendschemas gebruikers help uitloggen |
|----------------------------------|------------------------------------------------------------------------------|
| Lopende teksten                  |                                                                              |
| Nieuws                           | Lopende teksten Nieuws                                                       |
| + Nieuwe tekstset                |                                                                              |
| Alg                              | gemeen                                                                       |
| Tek                              | stset naam Nieuws                                                            |
| Tel                              | ksten                                                                        |
| Tek                              | st 1 Vrijdag 9 augustus wordt er onderhoud gepleegd.                         |
| Tek                              | st 2 Mvr. De Jong viert haar 82e verjaardag vandaag!                         |
| Tek                              | st 3 Meld u aan voor het verrassingsdiner!                                   |
| Tek                              | st 4                                                                         |
| Tek                              | st 5                                                                         |
| Tek                              | st 6                                                                         |
| Tek                              | st 7                                                                         |
| Tek                              | st 8                                                                         |
| Tek                              | st 9                                                                         |
| Tek                              | st 10                                                                        |
| Tek                              | ist 11                                                                       |
| Tek                              | st 12                                                                        |
| Tek                              | st 13                                                                        |
| Tek                              | st 14                                                                        |
| Tek                              | st 15                                                                        |
| Op                               | oslaan Verwijderen                                                           |
| Service & support Display4all BV |                                                                              |

# **6.1 TEKSTEN**

U kunt in een tekstset uw eigen teksten invoeren ten behoeve van de lopende tekst.

In totaal kunt u 15 tekstregels invullen. De tekstset wordt gekoppeld aan een script. Het toekennen van een tekstset aan een script wordt uitgelegd in hoofdstuk 8.5.

Niet elke gebruiker heeft standaard de functie teksten. Neem contact op met de Helpdesk als u hier gebruik van wilt maken.

|   | Dag     | vandaag | donderdag      | vrijdag | zaterdag     |
|---|---------|---------|----------------|---------|--------------|
|   |         | ښ:      | <del>Q</del> ; | Ģ       | <i>්</i> න්- |
| - | Max. °C | 24°     | 22°            | 24°     | 22°          |
|   | Min. °C | 16°     | 16°            | 17°     | 15°          |
|   |         | 0       | $\Theta$       |         | $\bigotimes$ |
|   | Wind    | WZW 4   | WZW 4          | S 3     | ZW 6         |
|   |         |         |                |         | AccuWeather  |

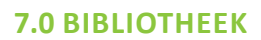

# **7.1 BIBLIOTHEEK** Live! |scris|b De bibliotheek van iTVLive kent een groot aantal standaard afbeeldingen verdeeld /bibliotheek/ in groepen. Eten & Drin Feestd Film & TV/ Klik op 💭 om de afbeelding te bekijken. Live! /bibliotheek/Spellen & Games Service & support Display4all BV

# 7.2 UPLOADS

Indien u eigen bestanden wilt toevoegen die nog niet in de bibliotheek staan dan moet u deze eerste uploaden. Gebruik bestandtypes JPG en PNG voor afbeeldingen en MP4 voor video's.

Sleep de bestanden die u wilt uploaden naar dit venster.

Gebruik altijd een duidelijke en unieke naam voor een bestand.

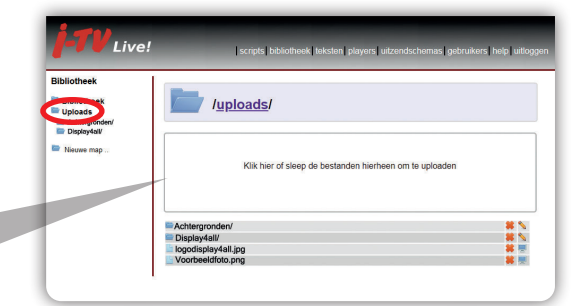

# **7.0 BIBLIOTHEEK**

#### **7.3 NIEUWE MAP**

U kan bij UPLOADS eigen mappen aanmaken om uw eigen foto's en video's beter te sorteren.

- 1. Selecteer NIEUWE MAP
- 2. Geef uw map een naam
- 3. Klik op Aanmaken

# 7.4 MAPRECHTEN

Als u bent ingelogd als hoofdgebruiker, dan kunt u de mappen in uw upload bibliotheek voorzien van rechten. Klik na het aanmaken van de map op het potlood **\**.

Maprechten:

- Geen toegang
- Lezen toegang
- Lezen/schrijven toegang

# 7.5 VERPLAATSEN

Het is mogelijk om bestanden die geupload zijn te verplaatsen naar een andere map. U kunt dit doen door het icoontje van het bestand naar een map te slepen in het linker overzicht. Image: Section of Section of Sectin of Section of Section of Section of Secti

Live!

# 8.0 SCRIPTS

#### 8.1 SCRIPTS

Aan de linkerzijde van het scherm worden de scripts laten zien die in uw presentatie zijn aan gemaakt en waarvoor u de rechten heeft om deze scripts te bewerken.

Als u klikt op de naam van het script, dan zal het volledige script te zien zijn.

Scripts worden aangeduid met een map afbeelding.

In het overzicht worden de volgende onderdelen vermeld:

HOOFDSCRIPT wordt afgebeeld met een afbeelding van een

SCRIPT worden afgebeeld met een afbeelding van een

PAGINA wordt afgebeeld met een afbeelding van een

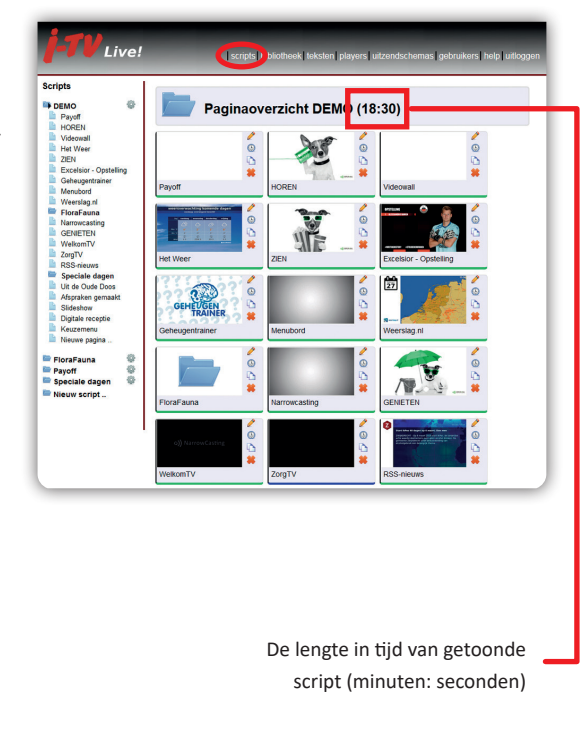

# 8.0 SCRIPTS

# 8.2 BETEKENIS ICONEN 8.2.1 BETEKENIS 🚳

Als u op het tandwiel klikt, dan krijgt u het eigenschappen menu. Dat tandwiel betekent ook dat het script geen wijzigingen bevat.

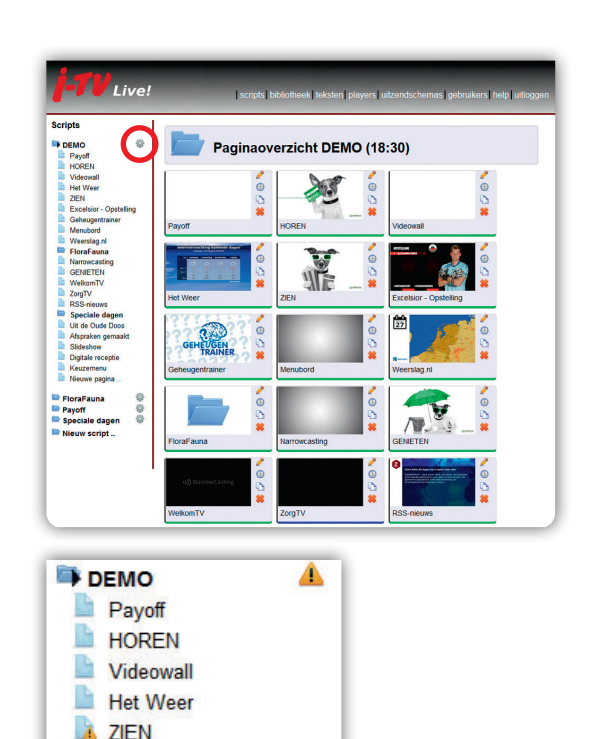

# 8.2.2 BETEKENIS 📘

Als u een nieuwe pagina maakt of een pagina aanpast, dan krijgt u  $l_{la}$  te zien. Dit betekent dat de pagina nog niet gepubliceerd is op de schermen.

# 8.2.3 BETEKENIS 📥

Indien achter het script het **1** teken staat dan heeft dit de navolgende betekenis:

Het script heeft een wijziging die nog niet is gepubliceerd.

Wijziging van het script verwerken in de presentatie:

- 1. Klik op het 🔔 🕯
- 2. PUBLICEREN -
- Het A teken zal achter de naam van het script in P veranderen en de presentatie wordt aangepast.
- Na het publiceren gaat u automatisch terug naar het paginaoverzicht.

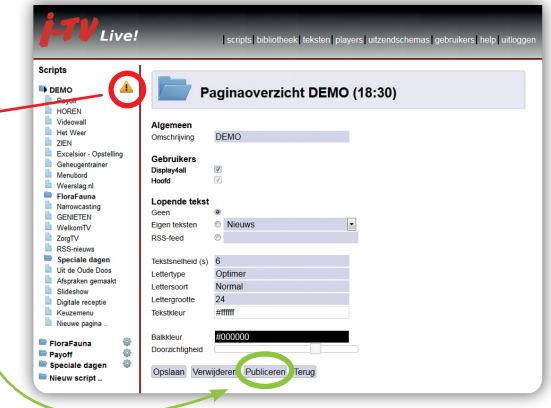

Excelsior - Opstelling Geheugentrainer

Menubord

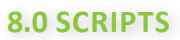

# 8.3 OMSCHRIJVING

Hier kunt u de naam van de script wijzigen

#### **8.4 GEBRUIKERS**

De gebruikers van het script, welke gebruiker heeft rechten om dit script – aan te passen.

Alleen als u het Scripts aanmaken-recht heeft kunt u dit wijzigen.

# **8.5 LOPENDE TEKST**

Lopende tekst (ook wel tickertape genoemd) is een attentie verhogende meldtekst onder in het scherm.

U kunt kiezen uit:

- Geen
- Eigentekst (in te voeren via teksten in bovenbalk, zie 6.0)
- RSS-Feed, u kunt een RSS-Feed herkennen aan het logo S.

U kunt de lopende tekst onder aan uw script aanpassen naar eigen wens.

Niet elke gebruiker heeft standaard de functie teksten. Neem contact op met de Helpdesk als u hier gebruik van wilt maken.

| DEMO @                                                                                                    | P                                                                             | aginaoverzicht DEMO (1                 | 8:30) |
|----------------------------------------------------------------------------------------------------|-------------------------------------------------------------------------------|----------------------------------------|-------|
| Videowall<br>Het Weer<br>ZIEN                                                                                           | Algemeen<br>Omschrijving                                                      | DEMO                                   |       |
| Excelsior - Opstelling<br>Geheugentrainer<br>Menubord<br>Weerslag ni                                                    | Gebruikers<br>Display4all<br>Hoofd                                            | V<br>V                                 |       |
| FloraFauna<br>Narrowcasting<br>GENIETEN                                                                                 | Lopende tekst<br>Geen                                                         | •                                      |       |
| WelkomTV<br>ZorgTV<br>BSS-trieuws                                                                                       | Eigen teksten<br>RSS-feed                                                     | © Nieuws •                             |       |
| Speciale dagen<br>Uit de Oude Doos<br>Afspraken gemaakt<br>Stideshow<br>Digitale receptie<br>Kenzemenu<br>Ineuwe pagina | Tekstsneiheid (s)<br>Lettertype<br>Lettersoort<br>Lettergrootte<br>Tekstkleur | 6<br>Optimer<br>Normal<br>24<br>#fffff |       |
| FloraFauna 🔮                                                                                                    | Balkkleur                                                                     | #000000                                |       |

|   | vand    | laag: overw | egend bewolkt | met onwee  | rsbuien     |
|---|---------|-------------|---------------|------------|-------------|
|   | Dag     | vandaag     | donderdag     | vrijdag    | zaterdag    |
|   |         | جُنْ        | Ģ <u>;</u>    | $\bigcirc$ | Ċ.          |
| - | Max. °C | 24°         | 22°           | 24°        | 22°         |
|   | Min. °C | 16°         | 16°           | 17°        | 15°         |
|   | Wind    | Ø<br>WZW 4  | ⊖<br>wzw 4    | ()<br>5 3  | Ø<br>ZW 6   |
|   |         |             |               |            | AccuWeather |

| Tekstsnelheid (s) | 6       |
|-------------------|---------|
| Lettertype        | Optimer |
| Lettersoort       | Normal  |
| Lettergrootte     | 24      |
| Tekstkleur        | #ffffff |
|                   |         |
| Balkkleur         | #000000 |
| Doorzichtigheid   |         |
|                   |         |

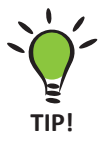

Lopende teksten alleen gebruiken bij attentie verhogende mededelingen. U kunt per script aangeven welke lopende tekst of RSS-Feed u gaat gebruiken.

# 9.0 PAGINA

#### 9.1 PAGINA INVOEGEN

Als u een nieuwe pagina/sjabloon wilt toevoegen, dan gaat dit in 3 stappen.

Klik op NIEUWE PAGINA.

#### **STAP 1 SELECTEER PAGINATYPE**

Selecteer NORMALE PAGINA en klik op volgende.

Indien u een subscript wilt toevoegen aan uw hoofdscript, kiest u SUBSCRIPTAANROEP

# **STAP 2 SELECTEER HET SJABLOON**

Kies het sjabloon dat u wilt plaatsen. U heeft verschillende standaard sjablonen. Wanneer u uw keuze gemaakt heeft klik op volgende.

# **STAP 3 INVOEGEN**

Maak een keuze waarvoor u de pagina wilt invoegen. U kunt later de plaats van de pagina veranderen door de pagina te slepen.

Klik op AANMAKEN

Paginaoverzicht Display4all (0:00) Selecteer het paginatype: Normale pagina 0 Subscriptaanroep 0 rvice & support D Volgende > Annuleren STAP 1 Selecteer het sjabloon: Aftelklok Sjabloon Aftelklok < Vorige Dagagenda Fijne Feestdagen Foto 1x Foto 2x (boven elkaar) Foto 2x (naast elkaar) Foto 4x Geheugentrainer Keuzemenu Pollennieuws Priisliist RSS-nieuws Slideshow Tekst Tekst/Foto/Video Uit de Oude Doos Video Weerslag.nl Weersverwachting STAP 2 Nieuwe aftelklok invoegen voor: Pagina: -- Achteraan --• < Vorige Aanmaken STAP 3

#### 9.2 PAGINA VERPLAATSEN

In het paginaoverzicht kunt u de pagina verslepen naar de positie die u wenst.

Kies de pagina die u gaat verplaatsen. De pagina kunt u vasthouden en verslepen naar de juiste positie.

# **9.3 PAGINA BEWERKEN**

U kunt een pagina bewerken/openen door op het 🥜 te klikken.

# 9.4 PLANNING

U kunt de pagina een planning meegeven door op het 🕒 te klikken.

# 9.5 PAGINA KOPIËREN

U kunt een pagina kopïeren door op het hte klikken.

De gekopïerde pagina wordt als laatste pagina in het script geplaatst.

# 9.6 PAGINA VERWIJDEREN

U kunt de pagina verwijderen door op het **\*** te klikken. **iTVLive** zal om een bevestiging vragen. Als u de bevestiging heeft geaccoordeerd zal de pagina verwijderd worden.

# 9.7 PAGINA NAAR EEN ANDERE SCRIPT VERPLAATSEN

Versleep de pagina naar de linker scriptbalk. Indien de pagina op het gewenste script wordt geplaatst ontstaat er een kader op het script. Dit betekent dat u de pagina kunt loslaten. De pagina wordt dan verplaatst naar het gekozen script.

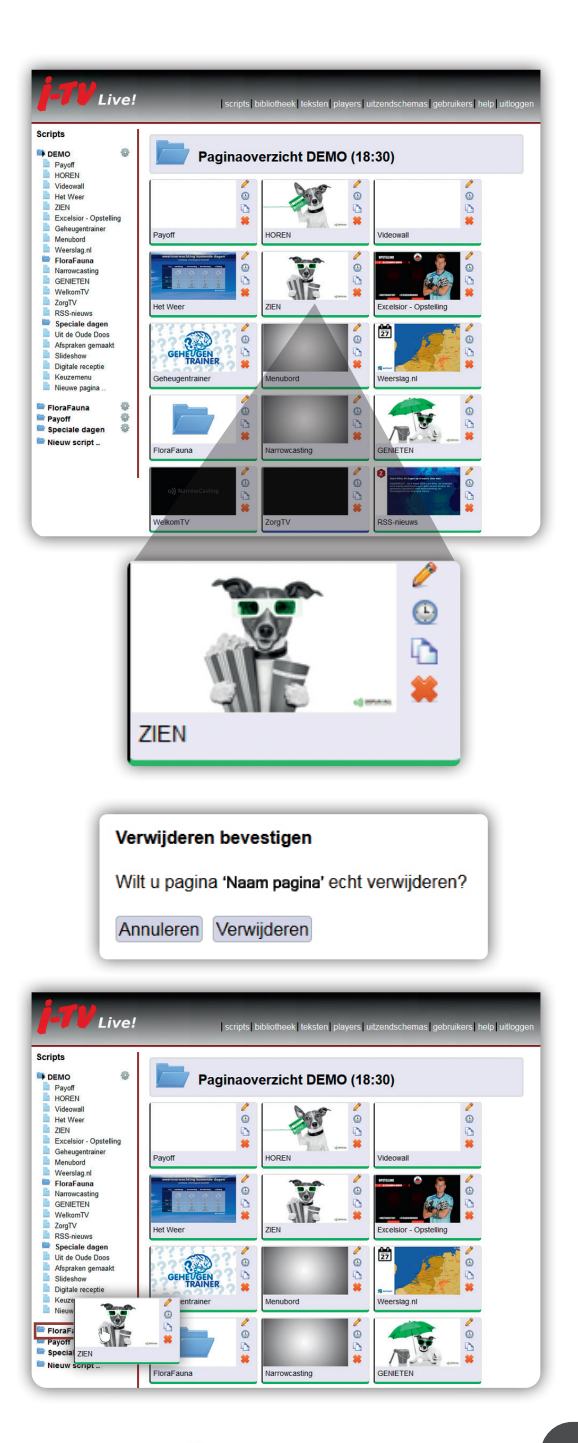

# **10.0 STANDAARD SJABLOON**

#### **10.1 ALGEMEEN**

Elk sjabloon dat u kiest, start met het kopje algemeen. Bij omschrijving geeft u het sjabloon een naam en bij wachttijd geeft u aan hoelang u het sjabloon wilt zien (in secondes).

| Algemeen      |           |
|---------------|-----------|
| Sjabloon      | Aftelklok |
| Omschrijving  | Aftelklok |
| Wachttijd (s) | 0         |
| 100 000 000   |           |

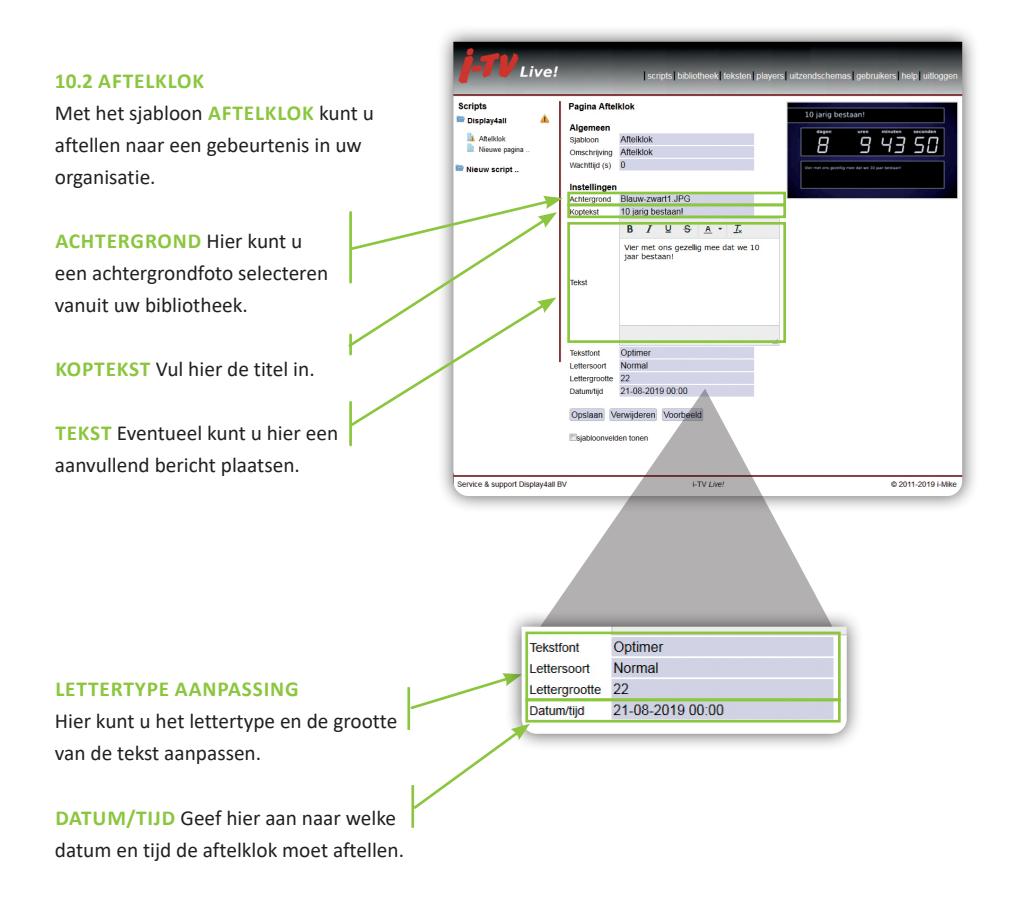

# **10.3 DAGAGENDA**

LOGO U kunt uw logo toevoegen aan onze standaard DAGAGENDA sjabloon.

TITEL Agenda staat er standaard, u kunt dit veranderen.

DATUM Vul hier de datum is van gebruik.

TABELINHOUD Klik op TABEL AANPASSEN en dan krijgt u het invulveld voor de agenda.

VERVOLG Als u meerdere agendasjablonen achter elkaar gebruikt, kunt u hier aangeven dat er meerdere sjablonen volgen.

KLEURTHEMA U heeft keuze uit 4 standaard kleuren, blauw, bruin, groen en paars.

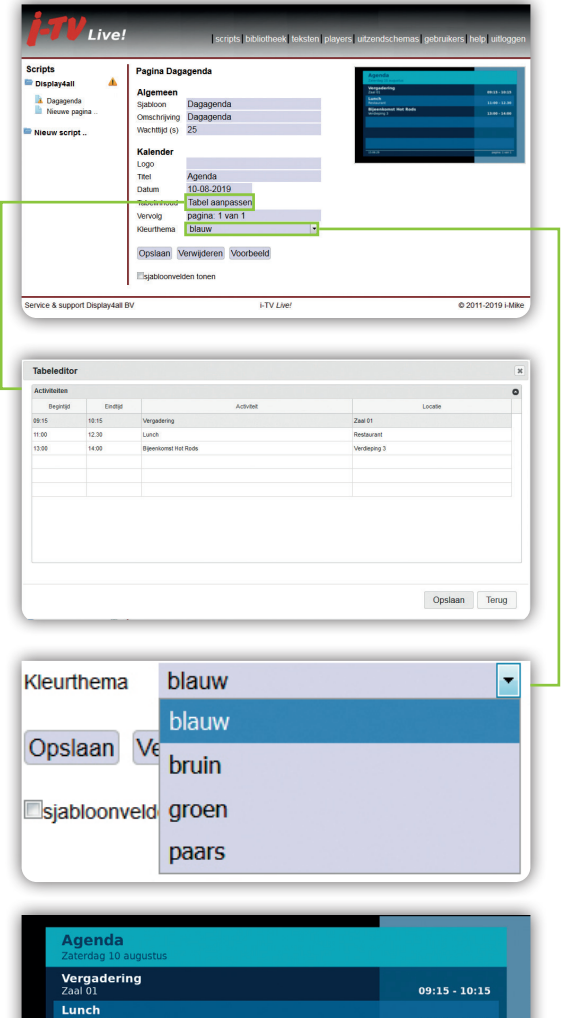

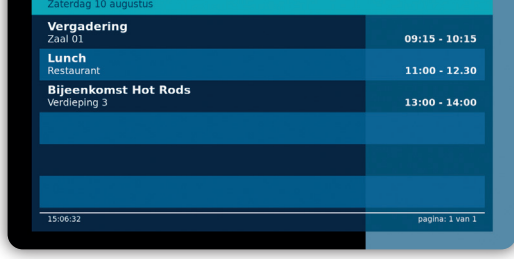

. . . . . . .

# **10.0 STANDAARD SJABLOON**

# 10.4 FOTO 1X

ACHTERGROND Kies een achtergrond kleur als de foto niet beeldvullend is.

BESTANDSNAAM Als u een foto heeft geüpload in uw bibliotheek, kunt u deze hier selecteren.

FIT U heeft 3 keuzes om een foto te plaatsen in het vak *(zie voorbeeld).* ERIN foto wordt in het originele formaat in het vak geplaatst.

**EROVERHEEN** foto wordt in het vak geplaatst, maar die wordt groter gemaakt zodat het vak van de foto opgevuld is. **OPGEVULD** foto word aangepast naar het formaat van het vak.

BALK Wilt u een onderschrift plaatsen bij uw foto, dan heeft u de mogelijkheid om een balk toe te voegen. Kies een KLEUR en schuif de knop naar rechts.

**OMSCHRIJVING** Vul hier de tekst in die u wilt tonen bij de foto.

**UITLIJNEN** Kies hier de positie van uw tekst. links, centreren of rechts.

| j-TV Live!                    | scripts (bibliotheek (leksten players) uitzendschemas gebruikers (help juitoggen                                                                                                    |
|-------------------------------|----------------------------------------------------------------------------------------------------|
| Scripts                       | Pagina Foto 1x                                                                                                    |
| Sorge & support Dipaty kalls  | Paginar Markageren     Bak       Supposed     Edo 1x       Supposed     Edo 1x       Supposed     Edo 1 |
|                               |                                                                                                    |
| Balk<br>Kleur<br>Doorzichtigh | #ba1684                                                                                                    |
| Omschrijv                     | ving                                                                                                    |
| Tekstregel                    | Fijne dag!                                                                                                    |
| Uitlijnen                     | Centreren                                                                                                    |

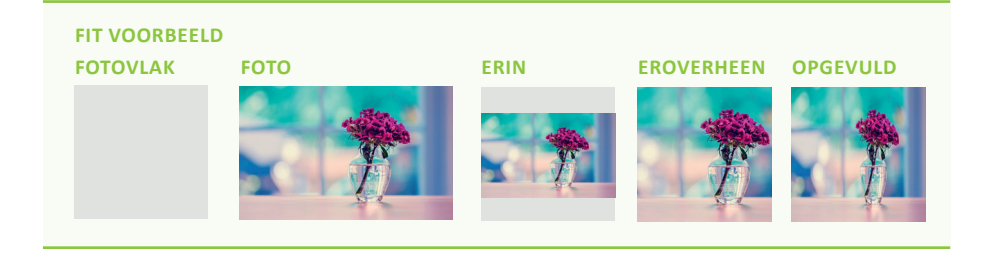

# 10.5 FOTO 2X (BOVEN ELKAAR) AFBEELDING 1 (BOVEN)

BESTANDSNAAM Als u een foto heeft geüpload in uw bibliotheek, dan kunt u deze hier selecteren.

**EFFECT** Hier kunt u een overgang op de foto die u heeft geselecteerd kiezen.

FIT U heeft 3 keuzes om een foto te plaatsen in het vak (*zie voorbeeld pg. 22*). ERIN foto wordt in het originele formaat in het vak geplaatst.

**EROVERHEEN** foto wordt in het vak geplaatst, maar die wordt groter gemaakt zodat het vak van de foto opgevuld is. **OPGEVULD** foto word aangepast naar het formaat van het vak.

BALK Wilt u een onderschrift plaatsen bij uw foto, dan heeft u de mogelijkheid om een balk toe te voegen. Kies een KLEUR en schuif de knop naar rechts.

**BIJSCHRIFT** Vul hier de tekst in die u wilt tonen bij de foto.

**UITLIJNEN** Kies hier de positie van uw tekst. links, centreren of rechts.

**LETTERTYPE** Hier kunt u het lettertype en de grootte van de tekst aanpassen.

AFBEELDING 2 (BENEDEN) Voor AFBEELDING 2 (BENEDEN) loopt u dezelfde stappen door.

| Scripts                | Pagina Foto 2   | tx (boven elkaar)                                                                                               |
|------------------------|-----------------|----------------------------------------------------------------------------------------------------|
| 🖻 Display4all 🔒        | Algemeen        |                                                                                                    |
| Foto 2x (boven elkaar) | Siabloon        | Foto 2x (boyen elkaar)                                                                                          |
| Nieuwe pagina          | Omschrijving    | Foto 2x (boyen elkaar)                                                                                          |
| Nieuw script           | Wachttid (s)    | 6                                                                                                    |
|                        |                 |                                                                                                    |
|                        | Afbeelding 1    | Said of the second second second second second second second second second second second second second second s |
|                        | Bestandsnaam    | FOTO boven 001.jpg                                                                                              |
|                        | Effect          | fade-in                                                                                                    |
|                        | Fit             | Ja                                                                                                    |
|                        | Delle 4         |                                                                                                    |
|                        | Balk 1          | 4#2000                                                                                                    |
|                        | Doorzichtigheid | #10000                                                                                                    |
|                        | oondenagreed    |                                                                                                    |
|                        | Bijschrift 1    |                                                                                                    |
|                        | Tekstregel      | Onderschrift van foto boven                                                                                     |
|                        | Uttijnen        | Centreren                                                                                                    |
|                        | Lettertype      | Optimer                                                                                                    |
|                        | Lettersoort     | Normal                                                                                                    |
|                        | Lettergrootte   | 22                                                                                                    |
|                        | Kleur           | #11111                                                                                                    |
|                        | Afheelding 2    |                                                                                                    |
|                        | Restandsnaam    | EOTO boven 002 ing                                                                                              |
|                        | Effect          | fade in                                                                                                    |
|                        | Fit             | Ja                                                                                                    |
|                        |                 |                                                                                                    |
|                        | Balk 2          |                                                                                                    |
|                        | Kleur           | #0022#                                                                                                    |
|                        | Doorzichtigheid |                                                                                                    |
|                        | Dilsobrift 2    |                                                                                                    |
|                        | Tekstrenel      | Onderschrift van foto beneden                                                                                   |
|                        | Littinen        | Centreren                                                                                                    |
|                        | Lettertype      | Ontimer                                                                                                    |
|                        | Lettersoort     | Normal                                                                                                    |
|                        | Lettergrootte   | 22                                                                                                    |
|                        | Kleur           |                                                                                                    |
|                        |                 |                                                                                                    |
|                        | Opslaan Ver     | wijderen Terug Voorbeeld                                                                                        |
|                        |                 |                                                                                                    |

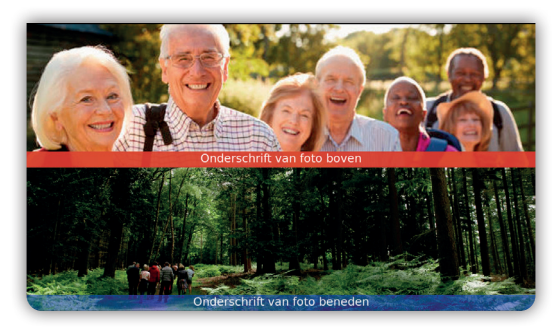

# **10.0 STANDAARD SJABLOON**

# 10.6 FOTO 2X (NAAST ELKAAR) AFBEELDING 1 (LINKS)

BESTANDSNAAM Als u een foto heeft geüpload in uw bibliotheek, dan kunt u deze hier selecteren.

**EFFECT** Hier kunt u een overgang op de foto die u heeft geselecteerd kiezen.

FIT U heeft 3 keuzes om een foto te plaatsen in het vak (*zie voorbeeld pg. 22*). ERIN foto wordt in het originele formaat in het vak geplaatst.

**EROVERHEEN** foto wordt in het vak geplaatst, maar die wordt groter gemaakt zodat het vak van de foto opgevuld is. **OPGEVULD** foto word aangepast naar het formaat van het vak.

BALK Wilt u een onderschrift plaatsen bij uw foto, dan heeft u de mogelijkheid om een balk toe te voegen. Kies een KLEUR en schuif de knop naar rechts.

**BIJSCHRIFT** Vul hier de tekst in die u wilt tonen bij de foto.

**UITLIJNEN** Kies hier de positie van uw tekst. links, centreren of rechts.

**LETTERTYPE** Hier kunt u het lettertype en de grootte van de tekst aanpassen.

AFBEELDING 2 (RECHTS) Voor AFBEELDING 2 (RECHTS) loopt u dezelfde stappen door.

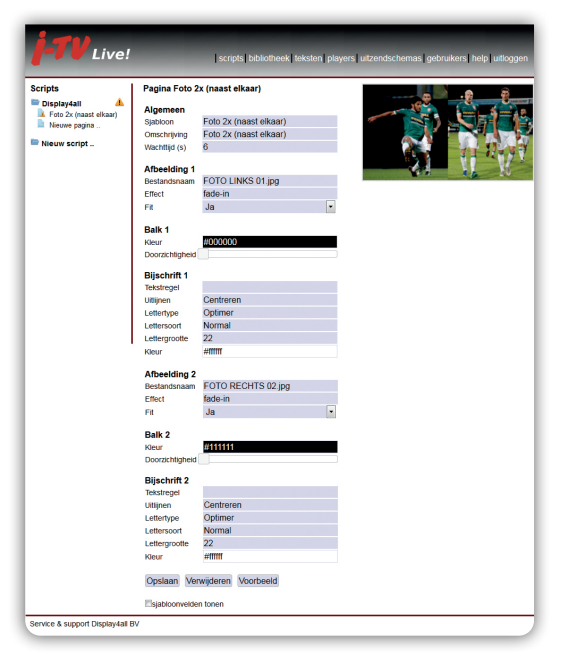

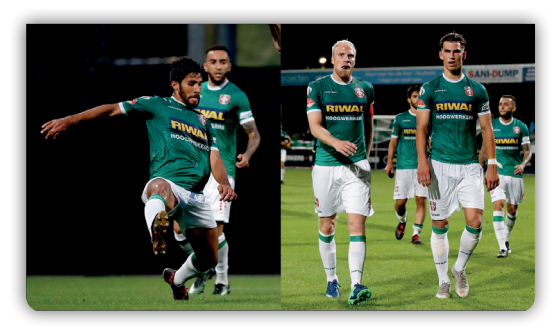

# 10.7 FOTO 4X AFBEELDING 1 (LINKSBOVEN)

BESTANDSNAAM Als u een foto heeft geüpload in uw bibliotheek, dan kunt u deze hier selecteren.

**EFFECT** Hier kunt u een overgang op de foto die u heeft geselecteerd kiezen.

FIT U heeft 3 keuzes om een foto te plaatsen in het vak (*zie voorbeeld pg. 22*). ERIN foto wordt in het originele formaat in het vak geplaatst.

**EROVERHEEN** foto wordt in het vak geplaatst, maar die wordt groter gemaakt zodat het vak van de foto opgevuld is. **OPGEVULD** foto word aangepast naar het formaat van het vak.

BALK Wilt u een onderschrift plaatsen bij uw foto, dan heeft u de mogelijkheid om een balk toe te voegen. Kies een KLEUR en schuif de knop naar rechts.

**BIJSCHRIFT** Vul hier de tekst in die u wilt tonen bij de foto.

**UITLIJNEN** Kies hier de positie van uw tekst. links, centreren of rechts.

**LETTERTYPE** Hier kunt u het lettertype en de grootte van de tekst aanpassen.

Voor AFBEELDING 2 (RECHTSONDER), AFBEELDING 3 (RECHTSBOVEN) en AFBEELDING 4 (LINKSONDER) loopt u dezelfde stappen door.

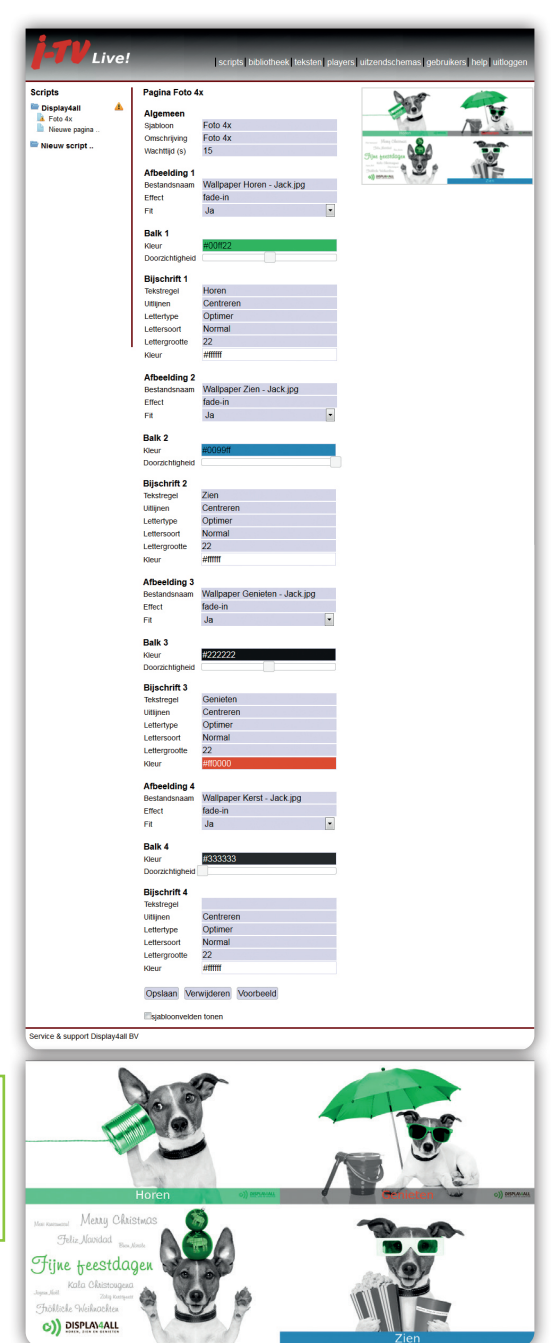

# **10.0 STANDAARD SJABLOON**

#### **10.8 KEUZEMENU**

Met het sjabloon **KEUZEMENU** kunt u een menu tonen in uw script.

TITEL Hier kunt u het sjabloon een titel geven.

Het sjabloon bestaat uit 2 tekstblokken KOP MENU1 en TEKST MENU1 is 1 blok en KOP MENU2 en TEKST MENU2 is 1 blok.

Als u 1 blok niet gebruikt, zal deze ook niet te zien zijn.

ACHTERGROND Hier kunt u een achtergrondfoto selecteren vanuit uw bibliotheek.

FOTO 1 T/M 4 Hier kunt u een foto's toevoegen vanuit uw bibliotheek.

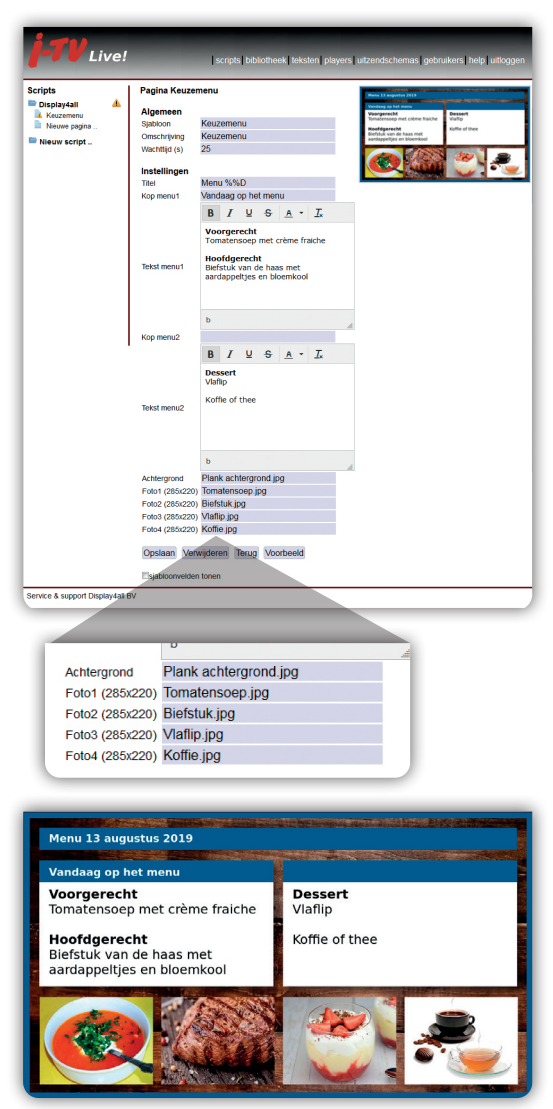

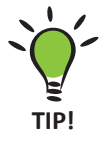

Datum- en tijd codes %%D datum %%A dag van de week %%T tijd %%d numerieke dag

#### **10.9 PRIJSLIJST**

Met het sjabloon **PRIJSLIJST** kunt u een prijslijst tonen in uw script.

PRIJZEN Als u klikt op Tabel aanpassen, krijgt u een raster om uw prijslijst te gaan invullen. Een artikel zonder prijs, wordt als titel afgebeeld (zie Dranken, Patat, Snacks en Bittergarnituur).

LOGO U kunt een logo toevoegen.

TITEL Hier kunt u de titel plaatsen.

**PRIJZEN** De uitlijning kunt u rechts of links uitlijnen.

VIDEO/AFB Als u een foto heeft geüpload in uw bibliotheek, kunt u deze hier selecteren.

FIT U heeft 3 keuzes om een foto te plaatsen in het vak (*zie voorbeeld pg. 22*). ERIN foto wordt in het originele formaat in het vak geplaatst.

**EROVERHEEN** foto wordt in het vak geplaatst, maar die wordt groter gemaakt zodat het vak van de foto opgevuld is. **OPGEVULD** foto word aangepast naar het formaat van het vak.

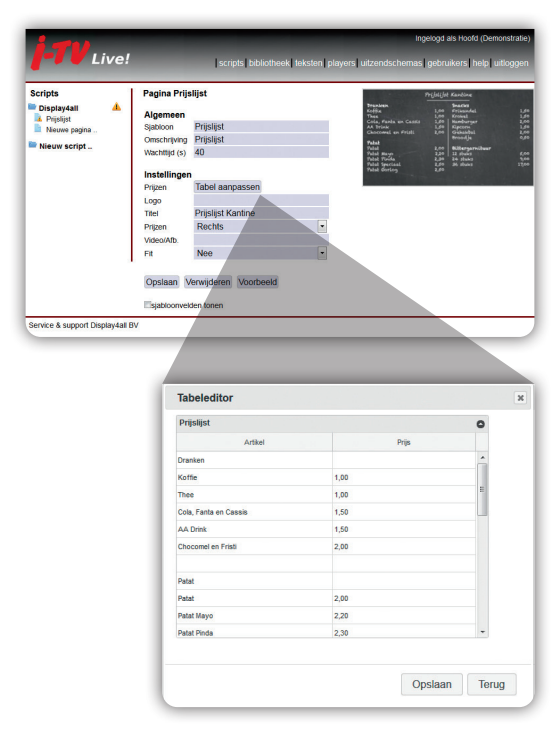

| Dranken               |      | Shacks          |       |
|-----------------------|------|-----------------|-------|
| Koffie                | 1,00 | Frikandel       | 1,50  |
| Thee                  | 1,00 | Kroket          | 1,50  |
| Cola, Fanta en Cassis | 1,50 | Hamburger       | 2,00  |
| AA Drink              | 1,50 | Kipcorn         | 1,50  |
| Chocomel en Fristi    | 2,00 | Gehakbal        | 2,00  |
|                       |      | Broodje         | 0,50  |
| Patat                 |      | ě               |       |
| Patat                 | 2,00 | Bittergarnituur |       |
| Patat Mayo            | 2,20 | 12 stuks        | 5,00  |
| Patat Pinda           | 2,30 | 24 stuks        | 9,00  |
| Patat Speciaal        | 2,50 | 36 stuks        | 17,00 |
| Patat Oorlog          | 2,50 |                 |       |

# **10.0 STANDAARD SJABLOON**

#### **10.10 RSS-NIEUWS**

Deze pagina maakt het mogelijk om RSS-feeds zichtbaar te maken in uw presentaties.

#### WAT IS EEN RSS-FEED?

Een RSS-feed geeft je de mogelijkheid om informatie of nieuws van een website op een andere plaats te presenteren. Zo kan je nieuws van verschillende websites op één plek verzamelen; je hoeft niet meer elke dag al je favoriete website langs te gaan om te kijken of er nieuws is.

# HOE KAN JE EEN RSS-FEED HERKENNEN?

Als een website een RSS-feed heeft, wordt dit aangegeven met dit logo 🛐 .

ACHTERGROND Hier kunt u een achtergrondfoto selecteren vanuit uw bibliotheek.

BRON-LOGO Hier kunt u een logo toevoegen.

BRON-TEKST Vul hier de naam van de website in waar u de RSS-feed vandaan heeft.

**LEESTIJD(S)** is de duur van 1 bericht. Wachtijd = Leestijd x aantal berichten.

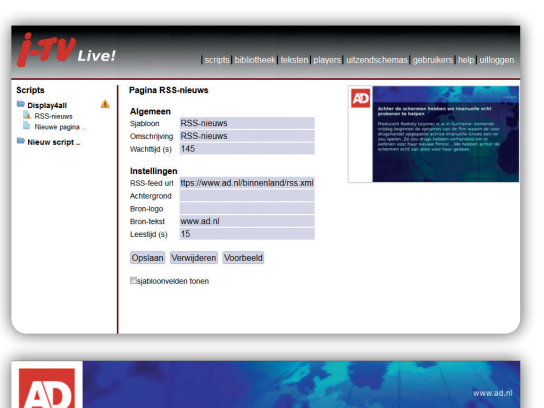

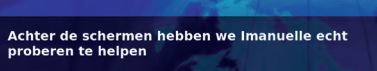

Producent Rodney Leysner is al in Suriname: komende vrijdag beginnen de opnames van de film waarin de voor drugshandel opgepakte actrice Imanuelle Grives een rol zou spelen. Ze zou drugs hebben verhandeld om te oefenen voor haar nieuwe filmrol. "We hebben achter de schermen echt van alles voor haar gedaan.

#### **10.11 SLIDESHOW**

Als u een map maakt in uw bibliotheek met meerdere foto's, kunt u met het sjabloon SLIDESHOW deze allemaal tonen.

WACHTTIJD (S) De duur van het sjabloon.

MAP Selecteer de map met foto's die u wilt tonen in uw script. WACHTTIJD (S) De duur per foto

| Scripts                                                                                                    | Pagina Slideshow                                                                                                    |        |
|----------------------------------------------------------------------------------------------------|----------------------------------------------------------------------------------------------------|--------|
| Display4all A                                                                                                    | Algemeen                                                                                                    |        |
| Nieuwe pagina                                                                                                    | Sjabloon Slideshow                                                                                                    |        |
| In Alianum analas                                                                                                    | Omschrijving Slideshow                                                                                                    |        |
| Nieuw script                                                                                                    | Wachttid (s) 100                                                                                                    |        |
|                                                                                                    |                                                                                                    |        |
|                                                                                                    | Instellingen                                                                                                    |        |
|                                                                                                    | Map Producten/                                                                                                    |        |
|                                                                                                    | Wachttijd (s) 5                                                                                                    |        |
|                                                                                                    |                                                                                                    |        |
|                                                                                                    | Opslaan Verwijderen Terug Voorbeeld                                                                                                    |        |
|                                                                                                    | Established form                                                                                                    |        |
|                                                                                                    | sjabiourvenen ionen                                                                                                    |        |
|                                                                                                    |                                                                                                    |        |
|                                                                                                    |                                                                                                    |        |
|                                                                                                    |                                                                                                    |        |
|                                                                                                    |                                                                                                    |        |
|                                                                                                    |                                                                                                    |        |
|                                                                                                    |                                                                                                    |        |
|                                                                                                    |                                                                                                    |        |
|                                                                                                    |                                                                                                    |        |
| Service & support Display4all                                                                                                    | 89                                                                                                    |        |
| Service & support Display4all                                                                                                    | ov<br>I scripte bibliothiok koksten pinyers untzundschernas gebruikers holij u                                                                                                    | iitlog |
| Service & support Display4all                                                                                                    | sov<br>I scripti jobiotheek leksteri pinyers jutzendschemas joebruikers hele u<br>Iuploads/Display4all/Producten                                                                                                    | iitlog |
| Service & support Display4all                                                                                                    | BV<br>SV<br>Scripts bibliotheet lieksteri pioyers uutzendischemas inebruikers heig in<br>Iupioads/Display4all/Producten                                                                                                    | iitlog |
| Service & support Display4all                                                                                                    | scripts (bbliotheek (leicter) players (utzendschemas) gebruikers (help u<br><b>/uploads/Display4all/Producten</b><br>News bestand unbaden                                                                                                    | itlog  |
| Service & support Deplay4all                                                                                                    | BV<br>Sv Sv Sv Sv Sv Sv Sv Sv Sv Sv Sv Sv Sv S                                                                                                    | vitlog |
| Service & support Display4all                                                                                                    | BV<br>SV<br>Scripts bbliotheek lieksten pinyers uitzendschemas petrukers help in<br>Scripts Juploads/Display4all/Producten<br>Nieuw bestand uploaden<br>Beidenen Geen bestecteerd                                                                                                    | uitlog |
| Service & support Display-sail                                                                                                    | BV<br>SV<br>Sv Sv Sv Sv Sv Sv Sv Sv Sv Sv Sv Sv Sv S                                                                                                    | uitlog |
| Serve & support DisplayAall                                                                                                    | i scripti bbliotheel iloisten player jutzmächeme jobruker help u<br>i scripti bbliotheel iloisten player jutzmächeme jobruker help u<br>i uploads/Display4all/Producten<br>New bestand uploaden<br>Bestandoman: Bilderen Geen bestecteerd<br>Uploaden                                                                                                    | uitlog |
| Service & support DisplayAul                                                                                                    | scripts (bbiotheet luksten players) untzendschemas (gebruikers) heit in<br>/uploads/Display4all/Producten<br>Neuw bestand uploaden<br>Destandsnaam (Biederen) Geen best. ecteerd<br>Uploadin<br>Pear Mobile pg<br>Pear Mobile pg                                                                                                    | uitlog |
| Service & support DisplayAall                                                                                                    | by  iscripte bbliotheel lekster player utznidscheme gebruker help u  iscripte bbliotheel lekster player utznidscheme gebruker help u  iscripte player gebruker gebruker gebru | uitlog |
| Service & support DisplayAul                                                                                                    | scripts boliotheek leikten players unzendschemas joeknukers held u<br>voor voor voor voor voor voor voor voor                                                                                                    | uitlog |
| Service à support DisplayAall                                                                                                    | BV                                                                                                    | uitlog |
| Service & support DisplayAul                                                                                                    | sviet bibliotheek keisten joleyers uitzendschemas joebruikers hele u<br>voor voor voor voor voor voor voor voor                                                                                                    | uitlog |
| Service à support DisplayAul<br><b>Derive Livery</b><br>Bibliotheek<br>DisplayEase<br>DisplayEase<br>DisplayEas | BV                                                                                                    | uitlog |
| Service & support DisplayAul                                                                                                    | by  iscrepts bibliotheek Heisten players untrandschemas gebruikers hele u  iscrepts bibliotheek Heisten players untrandschemas gebruikers hele u  iscrepts bibliotheek Heisten players  iscrepts bibliothe players  Fieur Mobile pla  Fieur Mobile pla  Fieur Mobile pl | uitlog |

# **10.0 STANDAARD SJABLOON**

# **10.12 TEKST/FOTO/VIDEO**

Dit standaard sjabloon kunt u op 3 manieren gebruiken. Als tekst sjabloon, foto tekst sjabloon en video tekst sjabloon.

TITEL Vul hier uw titel in. TEKST Vul hier uw tekst in. FOTO/VIDEO Hier kunt u een foto of video toevoegen, als u niks kiest, blijft het een tekstpagina.

FIT U heeft 3 keuzes om een foto te plaatsen in het vak (zie voorbeeld pg. 22). ERIN foto wordt in het originele formaat in het vak geplaatst. EROVERHEEN foto wordt in het vak geplaatst, maar die wordt groter gemaakt zodat het vak van de foto opgevuld is. OPGEVULD foto word aangepast naar het formaat van het vak. TEKSTPOSITIE U kunt hier kiezen om de tekstvlak links of recht van de foto te plaatsen.

**FOOTER** Hier kunt u een onderschrift plaatsen onder uw tekst.

LOGO U kunt er voor kiezen om uw eigen logo te plaatsen.

ACHTERGROND Hier kunt u een achtergrondfoto selecteren vanuit uw bibliotheek.

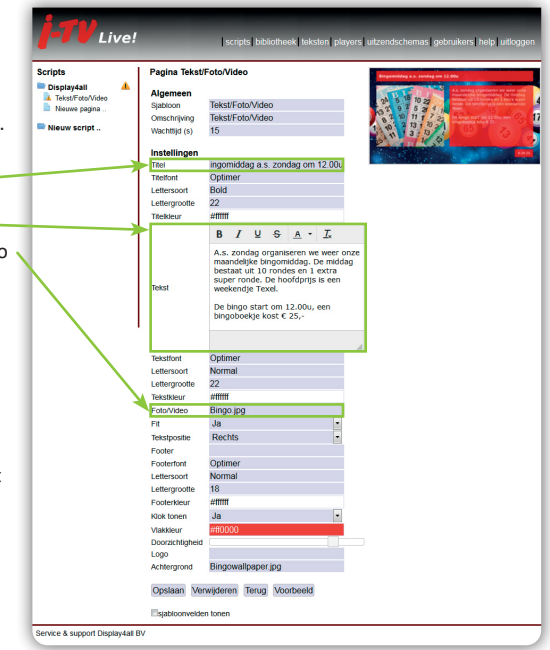

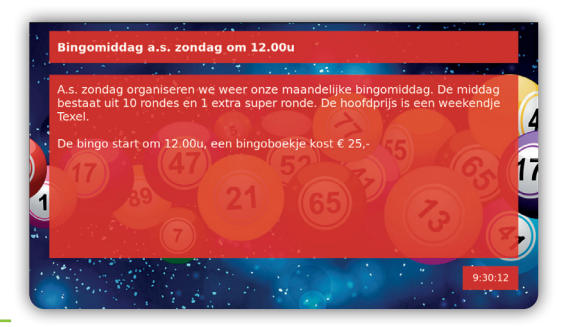

U kunt per ingevoerde teksten keuzes maken voor:

**TITELFONT** Hier kunt u het lettertype veranderen.

LETTERSOORT U kunt hier het lettertype aanpassen naar normal, italic of bold. LETTERGROOTTE U kunt hier de lettergrootte aanpassen. TITELKLEUR U kunt hier de kleur aanpassen.

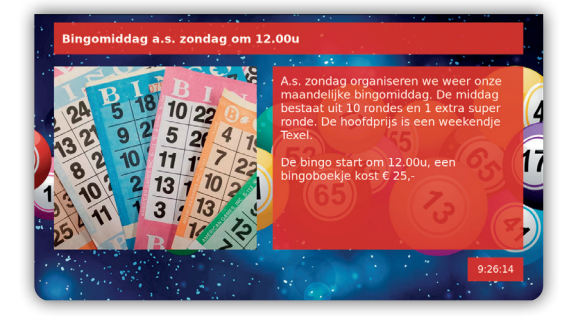

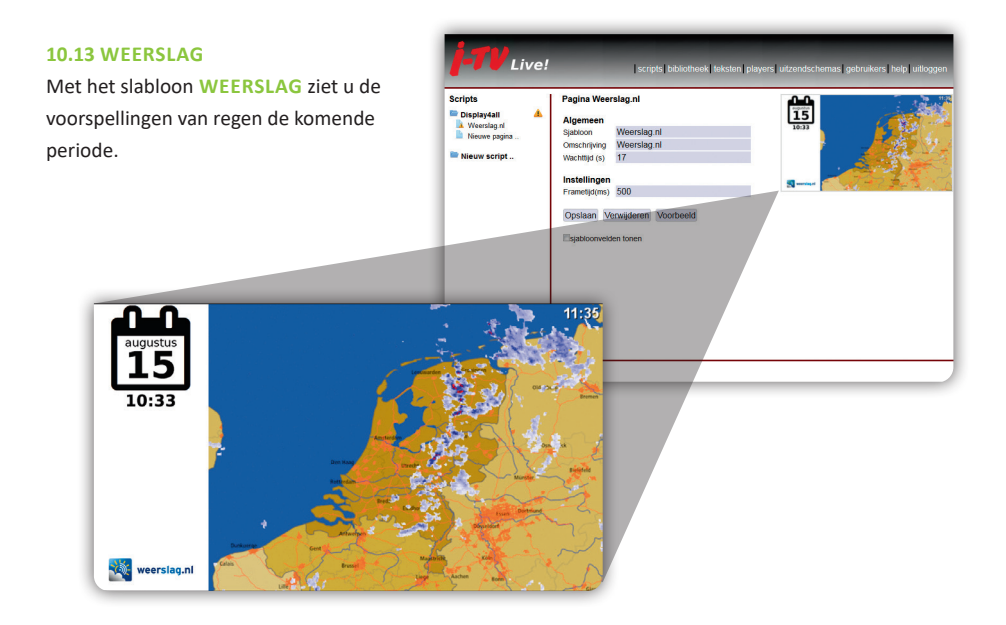

# 10.14 WEERVERWACHTING

Met het slabloon **WEERVERWACHTING** ziet u de temperatuurvoorspelling voor de komende 3 dagen in uw plaats.

PLAATS Vul hier uw plaatsnaam in voor lokale weersverwachting. ONDERSCHRIFT Hier kunt u een eigen onderschrift plaatsen.

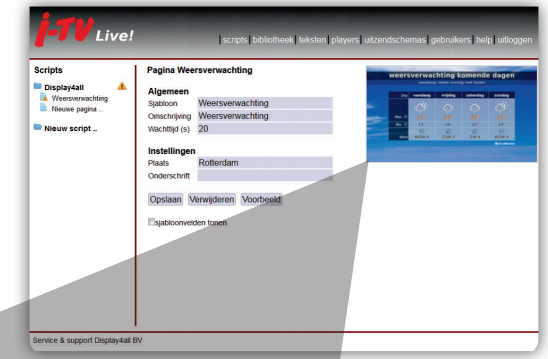

|   |         | vandaag    | : deels zonn        | ig met buien |             |
|---|---------|------------|---------------------|--------------|-------------|
|   | Dag     | vandaag    | vrijdag             | zaterdag     | zondag      |
|   |         | ĊŚ         | $\langle , \rangle$ | Ģ            | Ċ.          |
| - | Max. °C | 21°        | 22°                 | 22°          | 21°         |
|   | Min. °C | 13°        | 16°                 | 15°          | 14°         |
|   | Wind    | ⊖<br>wzw 4 | Ø<br>zzw 3          | Ø<br>zw 4    | ⊖<br>wzw 4  |
|   |         |            |                     |              | AccuWeather |

# **10.0 STANDAARD SJABLOON**

#### 10.15 VIDEO

Als u een video upload in uw bibliotheek kunt u het sjabloon VIDEO gebruiken om deze te tonen in uw script.

WACHTTIJD (S) Vul hier de duur in secondes in van uw video.

**BESTANDSNAAM** Selecteer uw geüploade video in uw bibliotheek.

ACHTERGR. GELUID DEMPEN Hier kunt u de keuze maken om het achtergrond geluid van uw systeem te dempen voor de video.

| Scripts                                 | Pagina Video                                                                                                    |  |
|-----------------------------------------|----------------------------------------------------------------------------------------------------|--|
| Display4all &<br>Video<br>Nieuwe pagina | Algemeen<br>Spakon Mółko<br>Omschrijm Wółko<br>Vachtigi (s) 25<br>Wiele<br>Bestandzaam<br>Achtery pekuł Ja<br>oppinam Venweldenem Veorbeeld |  |
| ervice & support Display4al             | EV                                                                                                    |  |

# **11.0 CONTENT SJABLOON**

# **11.1 BEWEEGTV**

Het sjabloon **BEWEEGTV** kunt u toevoegen aan uw script. Dit zijn bewegingsoefeningen vanuit de stoel.

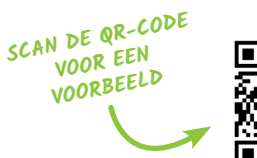

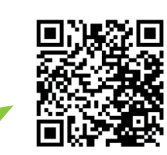

| Scripts                                                           | Pagina BeweegTV                                                                                                    |  |
|-------------------------------------------------------------------|----------------------------------------------------------------------------------------------------|--|
| DisplayAut  A Benergy V Neuros pagina Neuros pagina Neuros script | Agenen<br>Spacon BeweegTV<br>Omjcrywy BeweegTV<br>Vachtig by 300<br>Opstaan (Wwijderm (Noorbeeld<br>Opstaan Opstaan (Woorbeeld<br>Opstaan (Woorbeeld State) |  |

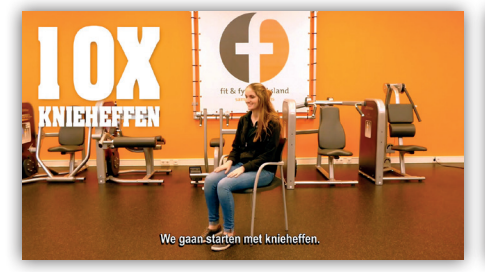

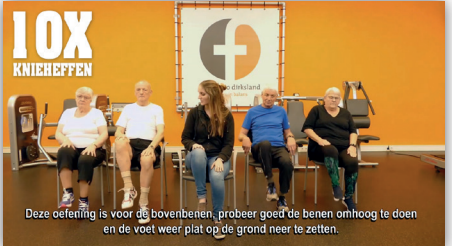

# 11.2 FIJNE FEESTDAGEN & KONINGSDAG Als Kerst of Koningsdag weer om de hoek is, kunt u het sjabloon FIJNE FEESTDAGEN/FIJNE KONINGSDAG gebruiken.

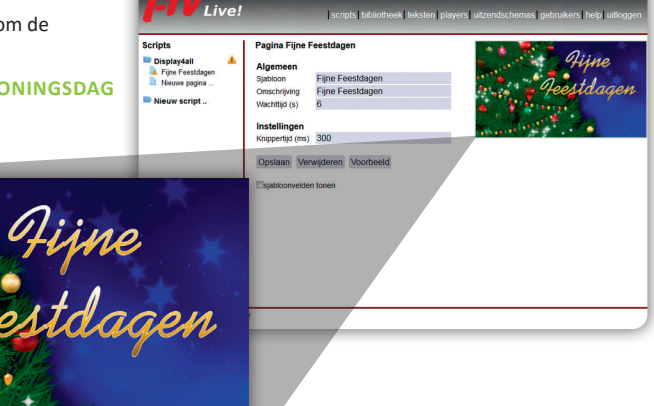

. . . . .

# **11.0 CONTENT SJABLOON**

## **11.3 FLORA & FAUNATV**

Het sjabloon FLORA & FAUNATV kunt u toevoegen aan uw script. Dit zijn video's dieren en planten.

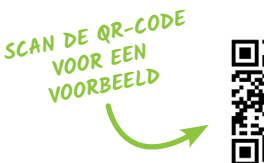

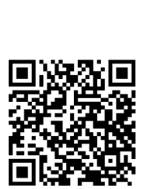

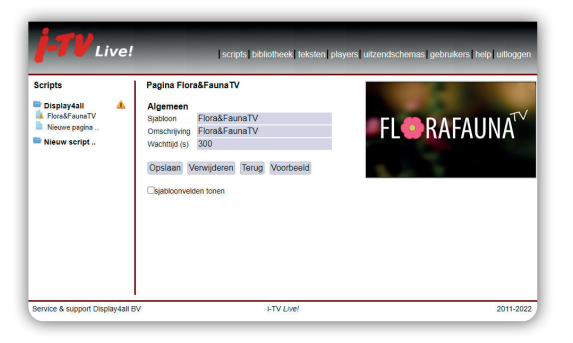

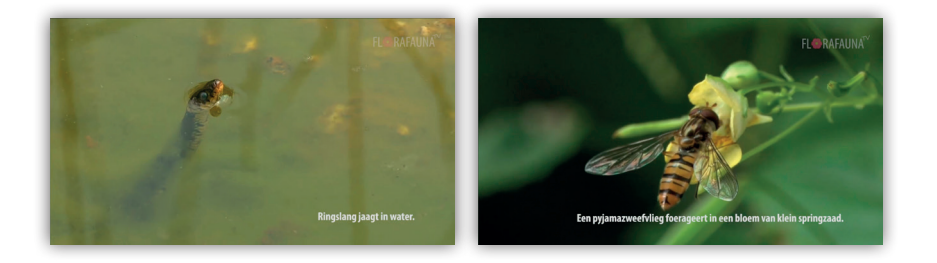

# **11.4 GEHEUGENTRAINER**

GEHEUGENTRAINER kunt u toevoegen aan uw script. Er wordt willekeurig elk cyclus een andere vraag gesteld. U heeft keuze uit 3 instellingen:

- Allemaal
- Makkelijk
- Moeilijk

VRAAG

U hoeft geen aanpassingen verder te verrichten.

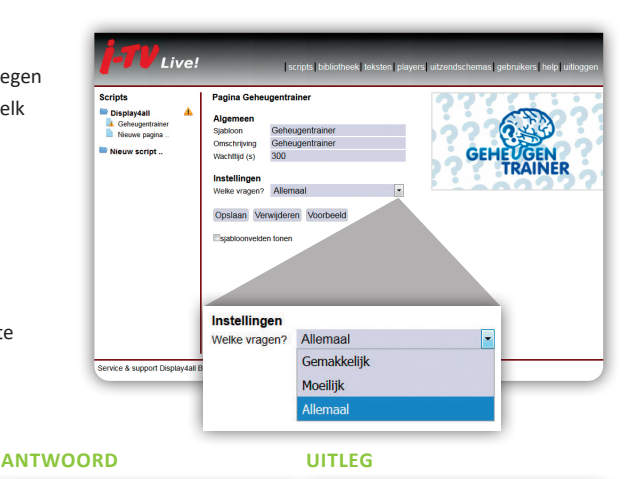

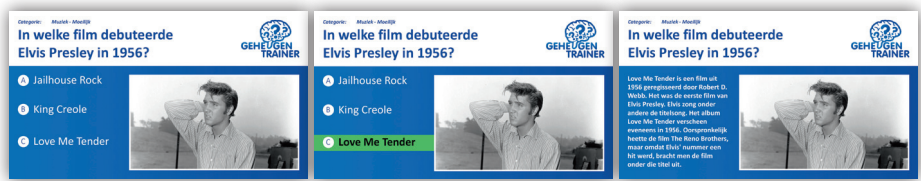

## **11.5 MEMO**

8 notities plaatsen op een memobord. Vult u een Tekstvak niet in, zal de post-it ook niet zichtbaar zijn.

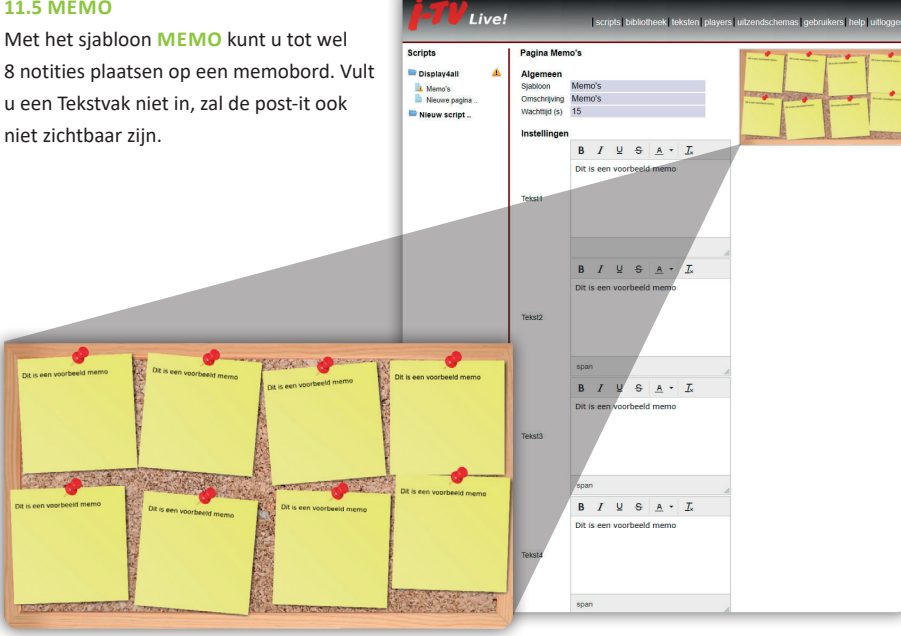

# **11.6 MUSEUM BIJ U THUIS**

SCAN DE QR-CODE

VOOR EEN VOORBEELD

Het sjabloon MUSEUM BIJ U THUIS kunt u toevoegen aan uw script. Hiermee kunt u video's van musea uit Nederland tonen bij u op de schermen.

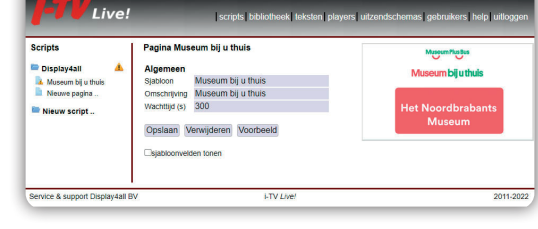

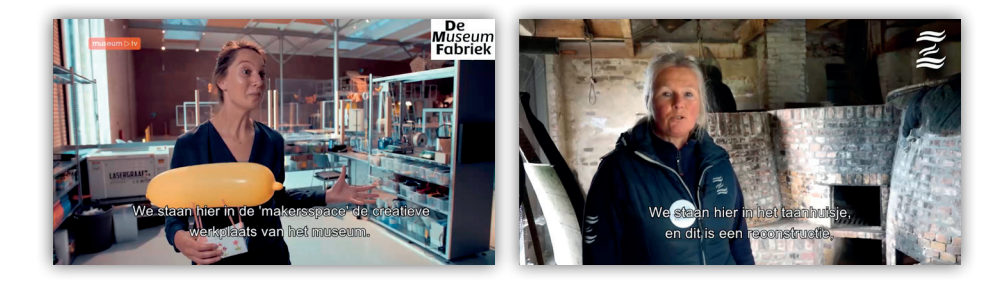

# **11.0 CONTENT SJABLOON**

# **11.7 POLLENNIEUWS**

U kunt **POLLENNIEUWS** toevoegen aan uw script. Elke dag krijgt u te zien wat de pollenverwachtingen zijn.

Handig voor mensen met hooikoorts.

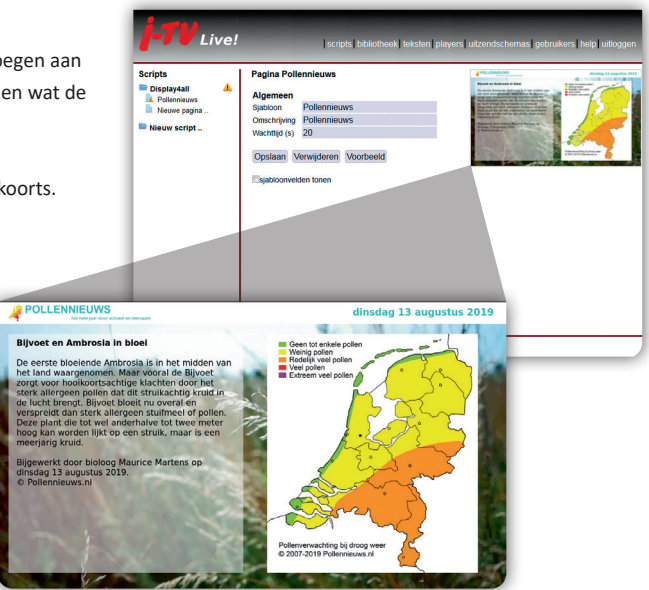

# **11.8 QUOTE OF THE DAY**

Het sjabloon QUOTE OF THE DAY kunt u toevoegen aan uw script. Elke dag een nieuwe inspirerende quote.

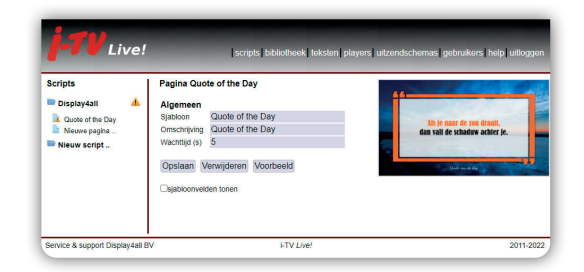

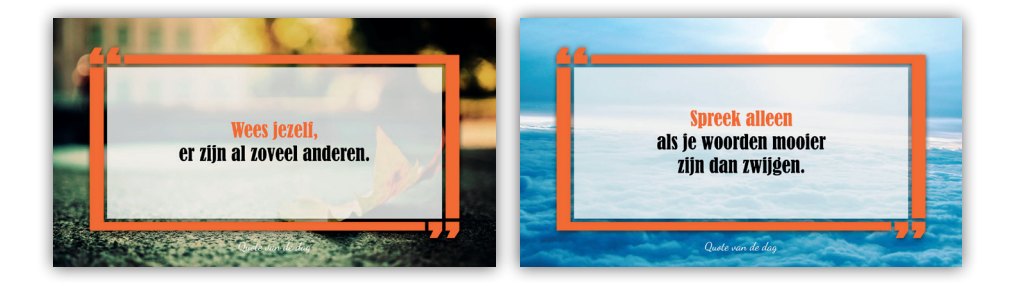

11.9 SPREEKWOORDEN & GEZEGDEN Het sjabloon SPREEKWOORDEN & GEZEGDEN is een aanvulling op GEHEUGENTRAINER. Willekeurig wordt een spreekwoord of gezegde laten zien, waarbij één woord ontbreekt.

U hoeft geen aanpassingen verder te verrichten.

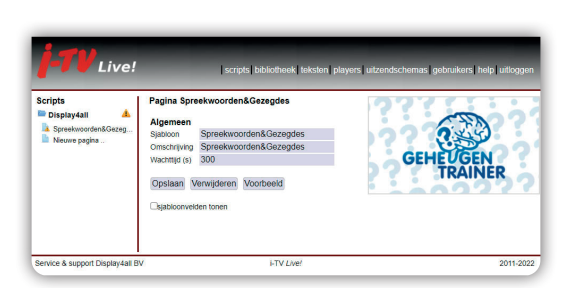

UITLEG

# VRAAG

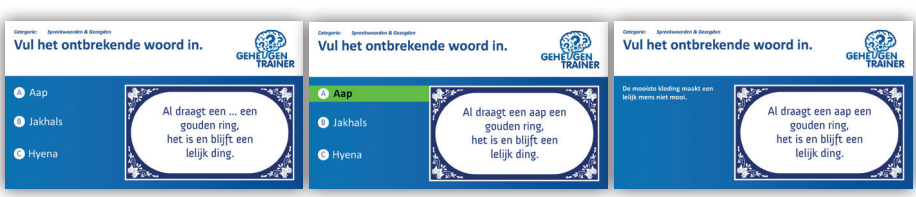

ANTWOORD

# **11.10 UIT DE OUDE DOOS**

SCAN DE QR-CODE VOOR EEN VOORBEELD

Het sjabloon UIT DE OUDE DOOS kunt u toevoegen aan uw script. Er wordt elke dag een willekeurig bioscoop filmfragment uit de periode 1945 - 1980 getoond met ondertiteling.

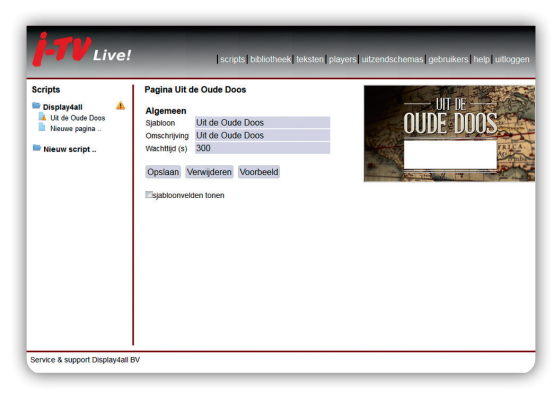

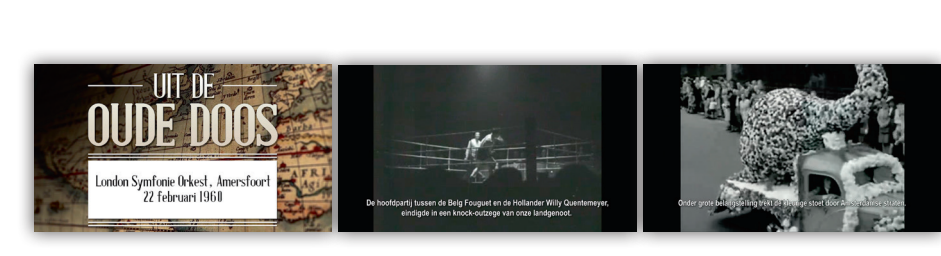

# **11.0 CONTENT SJABLOON**

#### **11.11 REGIONAAL NIEUWS**

Het sjabloon **REGIONAAL NIEUWS** laat nieuws zien van regionale omroepen waar wij een samenwerking mee hebben.

Bij **BRON** kunt u kiezen welk regionaal nieuws u zou willen zien.

LEESTIJD is de tijd per nieuwsbericht.

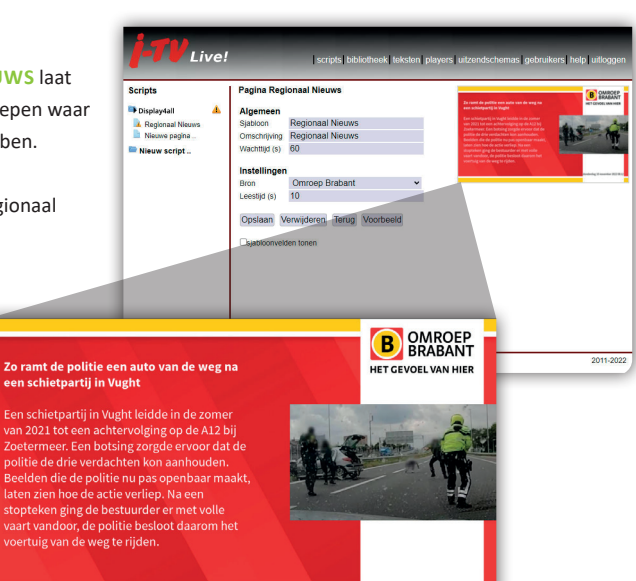

# **11.12 VERKEERSINFO**

Het sjabloon VERKEERSINFO geeft alle files in Nederland weer.

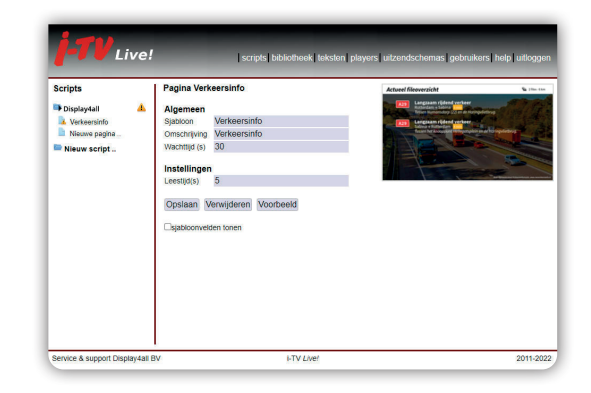

# 11.13 WAT ZIE JIJ

Het sjabloon WAT ZIE JIJ kunt u toevoegen aan uw script. Er keer wordt er een afbeelding steeds beter zichtbaar door dat er blokjes verdwijnen. Raad binnen 30 secondes wat er op de foto staat.

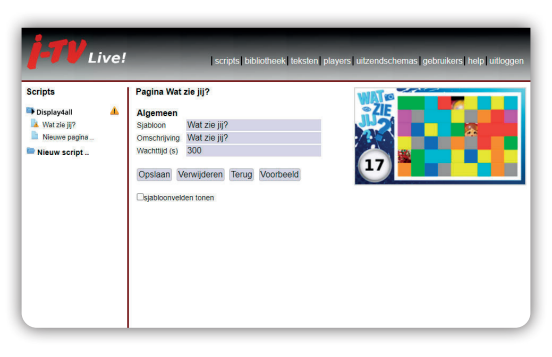

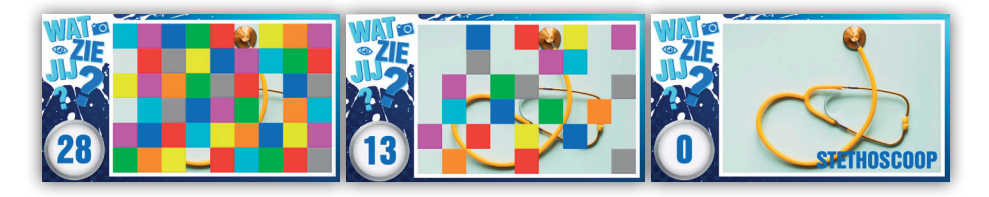

# **12.0 GEPERSONALISEERD SJABLOON**

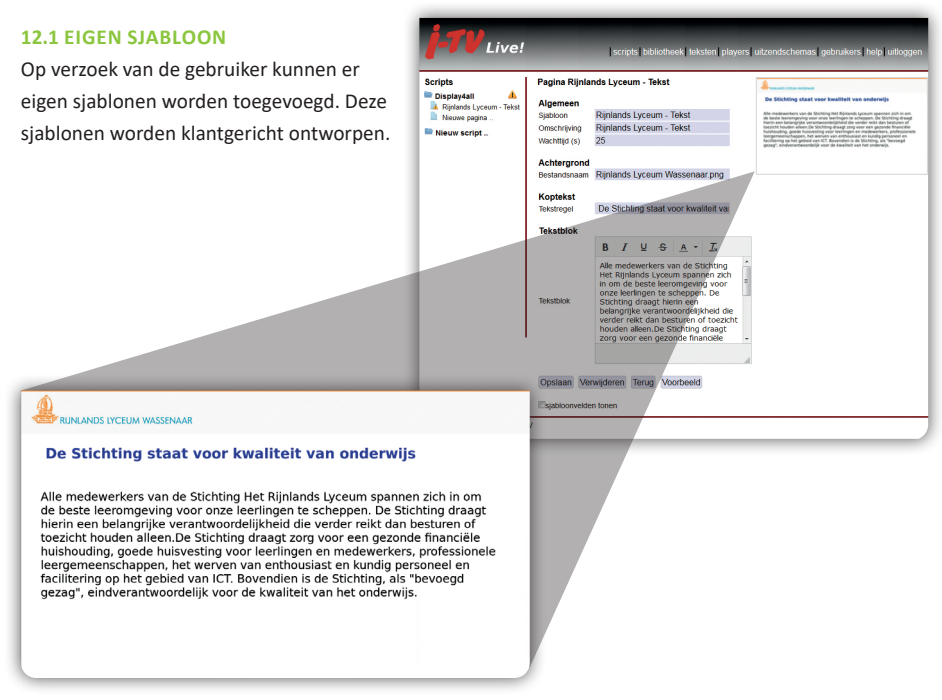

Voorbeeld van 'eigen' ontworpen sjabloon

# **13.0 SJABLOONVELDEN TONEN**

#### **13.1 SJABLOONVELDEN TONEN**

Deze functie is alleen beschikbaar indien u hiervoor de rechten heeft.

Door te klikken op SJABLOONVELDEN TONEN krijgt u alle eigenschappen van de pagina te zien zoals die uit het betreffende sjabloon zijn overgenomen.

Afmeting van een pagina 1920 x 1080 pixels

| -TV Live!                        |                         | scripts ibbilotheek leksten players utzendschemas gebrukers help uttoggen |
|----------------------------------|-------------------------|---------------------------------------------------------------------------|
| Scripts I                        | Pagina Teket            |                                                                           |
| Display4ali 🔺                    | . agana renat           |                                                                           |
| L Tekst                          | Algemeen                | The                                                                       |
| Nieuwe pagina                    | Sjabloon                | Tekst                                                                     |
| Nieuw script                     | Omschrijving            | 16KST<br>DE                                                               |
|                                  | viacinuja (s)           | 25                                                                        |
|                                  | Achtergrond             |                                                                           |
|                                  | Bestandsnaam            |                                                                           |
|                                  | Effect                  | 180e-In<br>500                                                            |
|                                  | Ellectodur (ms)         | 0                                                                         |
|                                  | Y-coordinaat            | 0                                                                         |
|                                  | Breedle                 | 1280                                                                      |
|                                  | Hoogte                  | 720                                                                       |
|                                  | Fit                     | Nee                                                                       |
|                                  |                         |                                                                           |
|                                  | Kopviak                 | #160412                                                                   |
|                                  | Doorzichtigheid         | #105412                                                                   |
|                                  | Effect                  | fade-in                                                                   |
| 1                                | Effectduur (ms)         | 500                                                                       |
|                                  | X-coordinaat            | 50                                                                        |
|                                  | Y-coordinaat            | 50                                                                        |
|                                  | Breedte                 | 1180                                                                      |
|                                  | Hoogte                  | 100                                                                       |
|                                  | Tekstvlak               |                                                                           |
|                                  | Kleur                   | #a4dbb3                                                                   |
|                                  | Doorzichtigheid         |                                                                           |
|                                  | Effect                  | fade-in                                                                   |
|                                  | Effectduur (ms)         | 500                                                                       |
|                                  | X-coordinaat            | 160                                                                       |
|                                  | Breedle                 | 1180                                                                      |
|                                  | Hoogte                  | 500                                                                       |
|                                  |                         |                                                                           |
|                                  | Koptekst                |                                                                           |
|                                  | Tekstregel              |                                                                           |
|                                  | Lettertune              | Spinnaker                                                                 |
|                                  | Lettersport             | Normal                                                                    |
|                                  | Lettergrootte           | 28                                                                        |
|                                  | Kleur                   | #MMM                                                                      |
|                                  | Effect                  | fade-in                                                                   |
|                                  | Effectduur (ms)         | 500                                                                       |
|                                  | X-coordinaat            | 70                                                                        |
|                                  | Y-coordinaat            | 1140                                                                      |
|                                  | Hoode                   | 100                                                                       |
|                                  | Hoogie                  | 100                                                                       |
|                                  | Tekstvak                |                                                                           |
|                                  | X-coordinaat            | 70                                                                        |
|                                  | Y-coordinaat<br>Broodto | 1/0                                                                       |
|                                  | Hopate                  | 495                                                                       |
|                                  |                         | B T II C A T                                                              |
|                                  |                         | B Z Z G K · Zx                                                            |
|                                  |                         |                                                                           |
|                                  |                         |                                                                           |
|                                  | Tekstblok               |                                                                           |
|                                  |                         |                                                                           |
|                                  |                         |                                                                           |
|                                  |                         |                                                                           |
|                                  |                         |                                                                           |
|                                  | Lettertype              | Spinnaker                                                                 |
|                                  | Lettersoort             | Normal                                                                    |
|                                  | Lettergrootte           | 24                                                                        |
|                                  | Kleur                   | #11111                                                                    |
|                                  | Effect                  | fade-in                                                                   |
|                                  | Effectauur (ms)         | 000                                                                       |
|                                  | Vervolg                 |                                                                           |
|                                  | Tekstregel              |                                                                           |
|                                  | unlijnen                | Links                                                                     |
|                                  | Letterroort             | Normal                                                                    |
|                                  | Lettergrootte           | 24                                                                        |
|                                  | Kleur                   | #11111                                                                    |
|                                  | Effect                  | slide-in-left                                                             |
|                                  | Effectduur (ms)         | 500                                                                       |
|                                  | X-coordinaat            | 50                                                                        |
|                                  | Y-coordinaat            | 670                                                                       |
|                                  | Breedte                 | 1180                                                                      |
|                                  | Hoogte                  | 50                                                                        |
|                                  | Opslaan Ven             | wijderen Terug Voorbeeld                                                  |
|                                  |                         |                                                                           |
|                                  | Sjabloonvelder          | a tonen                                                                   |
| Service & support Display4all B\ |                         |                                                                           |
|                                  |                         |                                                                           |

# **14.0 NIEUW SCRIPT**

#### **14.1 NIEUW SCRIPT**

U kunt deze optie alleen kiezen als u het 'Scripts-aanmaken'-recht heeft

**OMSCHRIJVING** Vul hier de naam die je wilt meegeven aan uw nieuwe (sub)script.

GEBRUIKERS Wie krijgen de rechten om dit script te bewerken.

LOPENDE TEKSTEN Zie uitleg 6.1.

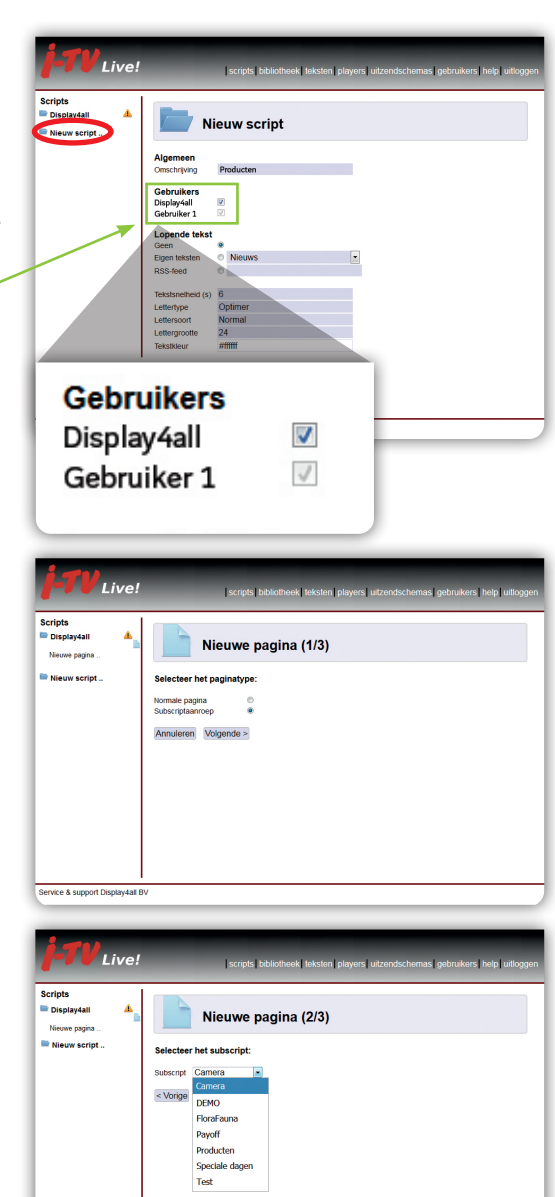

#### **14.2 SUBSCRIPT TOEVOEGEN**

U wilt een (sub)script invoegen in uw hoofdscript, dit noemen wij een subscript invoegen. Open uw script waarin een (sub)script toegevoegd moet worden.

Kies voor NIEUWE PAGINA .. Selecteer SUBSCRIPTAANROEP Selecteer het SUBSCRIPT dat u wilt toevoegen.

Kies de LOCATIE waar u de subscript wilt plaatsen en klik vervolgens op AANMAKEN.

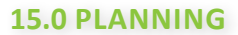

#### **15.1 BETEKENIS KLEURENBALK**

Onder een aangemaakte sjabloon ziet u een een kleurenbalk; rood, groen of blauw. Deze balk heeft betrekking op de status van de planning.

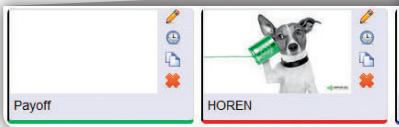

#### ROOD

Betekent afgelopen en niet zichtbaar GROEN Nu zichtbaar op uw systeem BLAUW

Op dit moment niet zichtbaar, wordt wel zichtbaar wanneer u dit heeft ingesteld.

U past de planning van een sjabloon aan door op het 🕒 te klikken.

# 15.2 BEREIK

Dit is de planning die bij een **NIEUWE PAGINA** is ingesteld.

U kunt kiezen bij HERHALING tussen:

- Wekelijks
- Maandelijks
- Jaarlijks

**BEGINDATUM** Vul hier de datum en tijd in wanneer uw sjabloon moet starten met uitzenden.

**EINDDATUM** Geef hier aan wanneer uw sjabloon moet stoppen met uitzenden.

Keuze uit GEEN EINDE, NA ...(HOEVEEL) KEER of na welke DATUM EN TIJD.

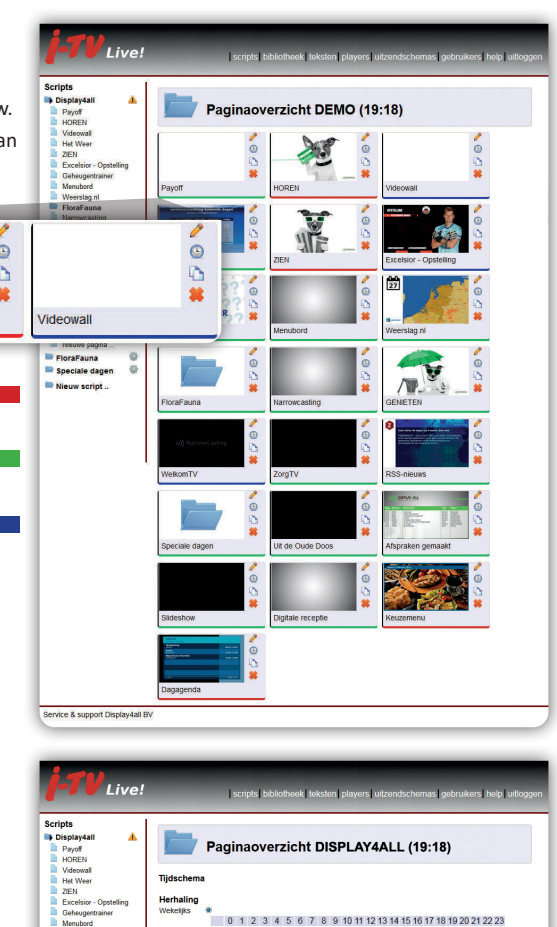

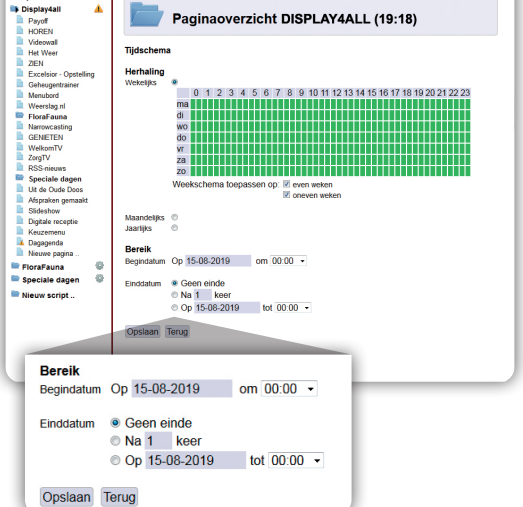

# **15.0 PLANNING**

#### **15.3 HERHALING**

WEKELIJKS U kunt met de muis de periode selecteren voor de uitzending. Met de CTRL-Toets op uw toetsenbord kunt u meerdere velden selecteren.

Tevens kunt u aangeven dat het sjabloon of subscript alleen zichtbaar is in: EVEN of **ONEVEN WEKEN** 

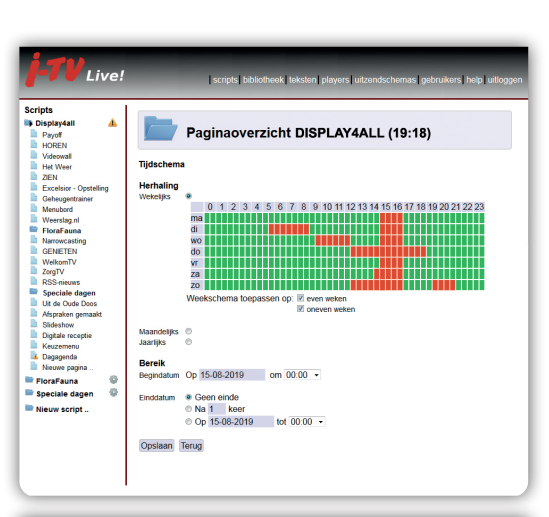

scripts bibliotheek teksten players uit

# MAANDELIJKS

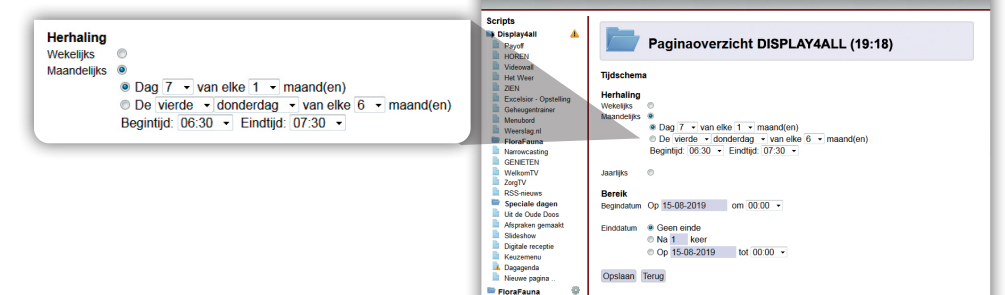

FloraFauna

Nieuw script ..

40 ā

Live!

Opslaan Terug

#### **JAARLIJKS**

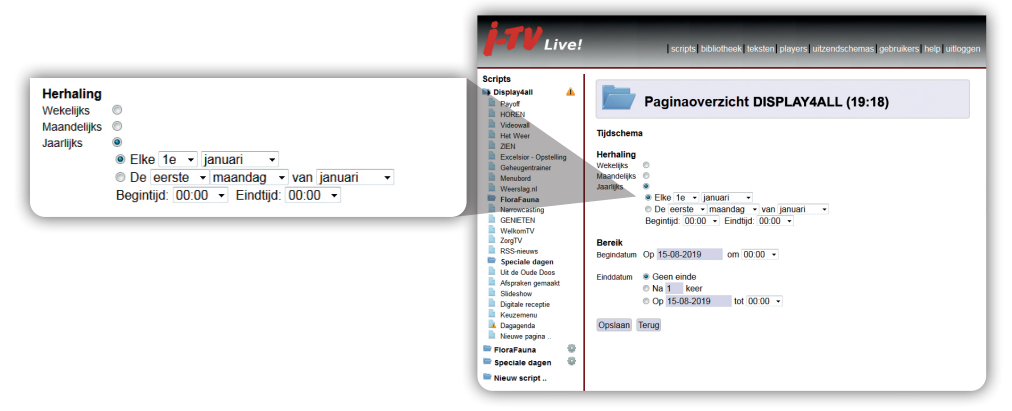

# **16.0 UITLOGGEN**

#### **16.1 UITLOGGEN**

Na gebruik van **iTVLive** dient u uit te loggen! Door uit te loggen loopt u geen risico dat medegebruikers van uw computer iets kunnen aanpassen.

| *0       |               |               |               |
|----------|---------------|---------------|---------------|
|          |               |               |               |
| kaongen. |               |               | C             |
|          |               |               |               |
|          |               |               |               |
|          |               |               |               |
|          |               |               |               |
|          |               |               |               |
|          | in ektdingen. | n<br>Hölingen | n<br>eldingen |

# **17.0 GEGEVENS ITVLIVE**

# **17.1 RESOLUTIE AFBEELDING/VIDEO**

Horizontaal 1920 x 1080 pixels - 72 dpi - RGB Verticaal 1080 x 1920 pixels - 72 dpi - RGB

# **17.2 BESTANDSFORMATEN**

AFBEELDING JPG, PNG en GIF VIDEO OGV, MPEG2 en H.264.

Andere videobestandsformaten worden waar mogeljik automatisch geconverteerd.

# **NOTITIES**

# **NOTITIES**

. . . . . . . . . .

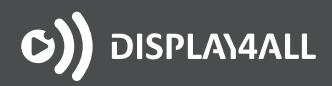

Heliotroopring 500 3316 KG Dordrecht

T (078) 677 11 11 info@display4all.nl www.display4all.nl

Niets uit het instructieboekje mag zonder schriftelijke toestemming van Displav4all aebruikt worden voor andere doeleinden of derden.

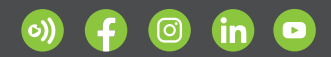